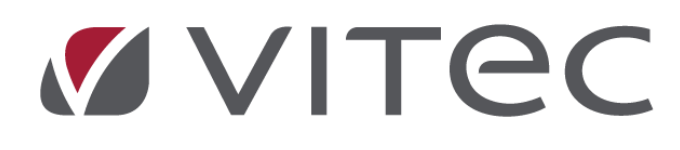

# Nyhetsdokument Vitec Hyra

## Version 1.73 – november 2019

Reviderat 2019-11-05

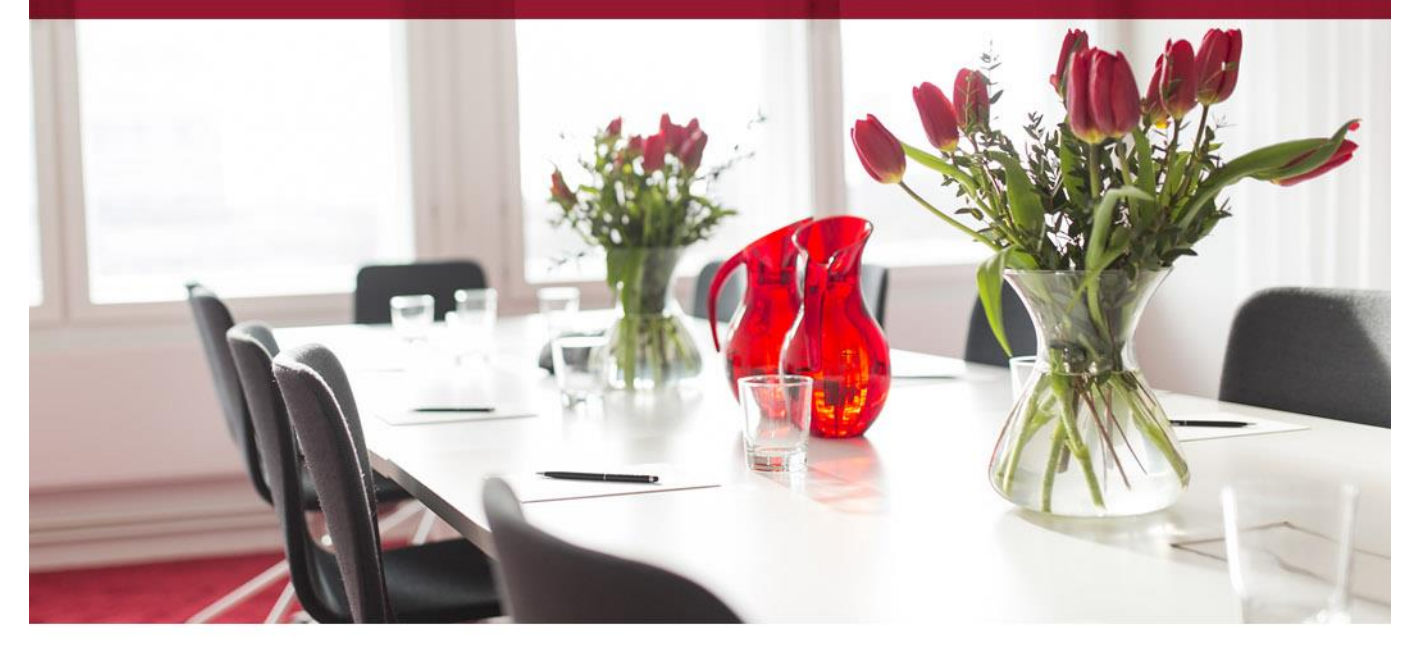

## Innehållsförteckning

| Inledning                                    | 3  |
|----------------------------------------------|----|
| Inställningar/Grunddata                      | 3  |
| Sökvägar                                     | 3  |
| Standardselekteringen                        | 3  |
| FTP för autogirofiler                        | 4  |
| Loggning Generella fakturameddelanden        | 4  |
| Loggning Banker                              | 4  |
| Avgifter                                     | 5  |
| Backa omräkning                              | 6  |
| Omräkningsnummer                             | 7  |
| Stänga avgifter                              | 8  |
| Rensa avgifter                               | 9  |
| Behörighet                                   | 11 |
| Fakturering                                  | 11 |
| Nya distributionssätt för fakturor           | 11 |
| Inställningar för meddelanden                | 12 |
| E-post-inställningar                         | 13 |
| SMS-inställningar                            | 13 |
| Distribuera e-post                           | 14 |
| Distribution direktfaktura                   | 15 |
| Bifoga bilagor vid distribution              | 16 |
| E-post och Fil för extern utskrift           | 16 |
| Dokumentkategori                             | 16 |
| Koppla bilaga                                | 18 |
| Tillåtna filformat                           | 19 |
| Direktfaktura - kommer ihåg val "skapat av"  | 20 |
| Autogiro                                     | 20 |
| Kontraktsinformation och Mina sidor          | 20 |
| Betalningar                                  | 20 |
| Byta faktura                                 | 20 |
| Krav                                         | 22 |
| Minimibelopp vid krav räknas på totalt saldo | 22 |
| Kontrolluppgifter KU55 och KU26              | 22 |

## Inledning

I version x.73 av Vitec Hyra finns det nu bättre stöd för att stänga och rensa flera avgifter samtidigt. Det går att backa en avgiftsomräkning, stänga flera avgifter och rensa flera avgifter på en gång. Det finns två nya sätt att distribuera fakturor - e-post med endast meddelande (utan pdf-faktura som bifogas) samt via SMS. För de nya distributionssätten går det att ställa in egna texter med bokmärken. Fakturabilagor kan även bifogas i distributionssätten E-post och Fil för extern utskrift.

## Inställningar/Grunddata

### Sökvägar

Sökvägar som anges i Alternativ-inställningar har flyttats till en gemensam hantering. Detta för att få en bättre överblick över vilka sökvägar som används men också för att kunna testa sökvägarna när man lägger upp dem. Det går också att se loggar på vilka filer som sparas under vilka sökvägar. Detta syns under aktivitetslogg. Inställningar->Sökvägar.

| ित्    |                             |                    | Redigera sökvägar                                                | – 🗆 X |
|--------|-----------------------------|--------------------|------------------------------------------------------------------|-------|
|        | 🔍 Sök                       | Alles änt          |                                                                  |       |
| Nummer | Sökväg                      | Numari             | 1                                                                |       |
| 1      | C:\Export                   | Nummer             |                                                                  |       |
| 10     | C:\temp\Inkasso2            | (                  | O Spara lokalt                                                   |       |
| 2      | C:\Export                   |                    |                                                                  |       |
| 3      | C:\Temp                     |                    | Spara pa server                                                  |       |
| 4      | C:\Temp                     | (                  | <ul> <li>Spara både lokalt och på server</li> <li>(1)</li> </ul> |       |
| 5      | C:\Temp                     | (                  | Spara i dokumentarkivet                                          |       |
| 6      | C:\Temp                     |                    |                                                                  |       |
| 7      | C:\Users\viabr\Downloads\Ir | (                  | C Spara inga filer (1)                                           |       |
| 8      | C:\Users\viabr\Downloads\Ir | 071 7 A L IN       |                                                                  |       |
| 9      | C:\Users\viabr\Downloads\Ir | Sokvag (lokalt)    |                                                                  |       |
|        |                             | Sökväg (server)    | C:\Export                                                        |       |
|        |                             | contrag (control)  | o. apport                                                        |       |
|        |                             | Dokumenttyp        | Ingen vald 🗸 🗸                                                   |       |
|        |                             |                    |                                                                  |       |
|        |                             | Funktioner         |                                                                  |       |
|        |                             | Teeta inetälloin   | (Ť)                                                              |       |
|        |                             | read infactalitier | g (2)                                                            |       |
|        |                             | Aktivitetslogg     |                                                                  |       |
|        |                             |                    |                                                                  |       |
|        |                             |                    |                                                                  |       |
|        |                             |                    |                                                                  |       |
|        |                             |                    |                                                                  |       |
|        |                             |                    |                                                                  |       |
|        |                             |                    |                                                                  |       |
|        |                             |                    |                                                                  |       |
|        |                             |                    |                                                                  |       |
|        |                             |                    |                                                                  |       |
|        |                             |                    |                                                                  |       |
| <      | >                           |                    |                                                                  |       |
|        |                             |                    |                                                                  |       |
|        |                             |                    |                                                                  |       |
| Logg   |                             |                    | Ny Ta bort Spara                                                 | Stäng |
|        |                             |                    |                                                                  |       |

## Standardselekteringen

På vissa rapporter krävs nu varken objekt eller fastighet i standardselekteringen för att kunna gå vidare till nästa. Det räcker att välja endast en ägare. Det är framförallt för att underlätta sökning på obundna direktfakturor, som inte är kopplade till ett kontrakt.

Det gäller för följande rapporter:

- Reskontrarapporter
- Fakturaunderlagslista
- Fakturajournal
- Momsredovisningsrapporten

### FTP för autogirofiler

Filerna som skapas vid generering av betalningsuppdrag och medgivandeavisering för autogiro kan nu överföras automatiskt via FTP.

Det gör du genom att under Inställningar->Alternativ på fliken Autogiro koppla FTP-inställning till respektive generering.

| ogiro<br>rautogiro            |                                                                                                    |
|-------------------------------|----------------------------------------------------------------------------------------------------|
|                               |                                                                                                    |
| 999999                        | i                                                                                                    |
|                               | ů                                                                                                    |
| Ingen sökväg 💌 🖉              | î ()                                                                                                    |
| Ingen FTP                     | ĵ ()                                                                                                    |
|                               | ]                                                                                                    |
| Ingen FTP                     | Ì (j                                                                                                    |
| Vid förändrat belopp          | i                                                                                                    |
| Beloppet betalas via autogiro | ]                                                                                                    |
|                               |                                                                                                    |
|                               |                                                                                                    |
|                               | 9999999<br>9999999<br>Ingen sökväg<br>Ingen FTP<br>Vid förändrat belopp<br>Beloppet betalas via autogiro |

### Loggning Generella fakturameddelanden

Nu skapas loggning på fält som hör till generella fakturameddelanden. Grunddata->Faktura->Generella fakturameddelanden.

### **Loggning Banker**

Nu skapas även loggning på fält som hör till Banker. Grunddata->Banker.

| ŵ      |                   |                    |                |       | Redigera banke    | r                                                               | – 🗆 🗙       |
|--------|-------------------|--------------------|----------------|-------|-------------------|-----------------------------------------------------------------|-------------|
|        |                   |                    |                | 🔍 Sök | 🔊 Standard        |                                                                 |             |
| BankID | Namn              | Kortna             | amn            |       | Allegänt          |                                                                 |             |
| 19     | SEB               | SEB                |                |       | Avimani           |                                                                 |             |
| 27     | Svenska Handelsb  | anken SHB          |                |       | Bankld            | 27                                                              |             |
| 35     | Danske Bank       | OEB                |                |       | N                 | Sugardua Mandalaharahara                                        |             |
| 43     | SkandiaBanken     | SKB                |                |       | Namn              | Svenska Handelsbarken                                           |             |
| 51     | Swedbank          | FSPA               | 1              |       | Kortnamn          | SHB                                                             |             |
| 78     | Nordea            | NB                 |                |       |                   |                                                                 |             |
| 86     | Sparbanken Öre    |                    |                |       |                   |                                                                 |             |
| 94     | Sparbanken Grip   | 9                  |                |       |                   | Logg                                                            | ×           |
| 108    | Forex Bank        |                    |                |       |                   |                                                                 |             |
| 116    | ICA Bank          | Datum              | Användare      |       | Fullständigt namn | Händelse                                                        | Тур         |
| 124    | Länsförsäkringar  | 2019-10-24 15:4    | 2.59 superuser |       |                   | Namn ändrades från 'Handelsbanken' till 'Svenska Handelsbanken' | Bank        |
| 132    | DnB Nor           |                    |                |       |                   |                                                                 |             |
| 159    | Sparbanken Syd    |                    |                |       |                   |                                                                 |             |
| 167    | Marginalen Bank   |                    |                |       |                   |                                                                 |             |
| 183    | SBAB              |                    |                |       |                   |                                                                 |             |
| 205    | Handelsbanken     |                    |                |       |                   |                                                                 |             |
| 213    | SEB företag       |                    |                |       |                   |                                                                 |             |
| 221    | Nordea företag    |                    |                |       |                   |                                                                 |             |
| 248    | Ålandsbanken      | Lägg till notering |                |       |                   |                                                                 | Stäng       |
| 250    | Sparbanken Skå    |                    |                |       |                   |                                                                 |             |
| 264    | Danske bank fören | ay Dor             |                |       |                   |                                                                 |             |
| 272    | Swedbank företag  | JoF                |                |       |                   |                                                                 |             |
|        |                   |                    |                |       |                   |                                                                 |             |
|        |                   |                    |                |       |                   |                                                                 |             |
|        |                   |                    |                |       | 1                 |                                                                 |             |
|        |                   |                    |                |       |                   |                                                                 |             |
| Logg   |                   |                    |                |       |                   | Ny Ta bort                                                      | Spara Stäng |
|        |                   |                    |                |       |                   |                                                                 |             |

## Avgifter

Det finns nu möjligheter att stänga och rensa flera avgifter samtidigt. Det går att backa en avgiftsomräkning, stänga flera avgifter samt rensa flera avgifter.

## Avgifter

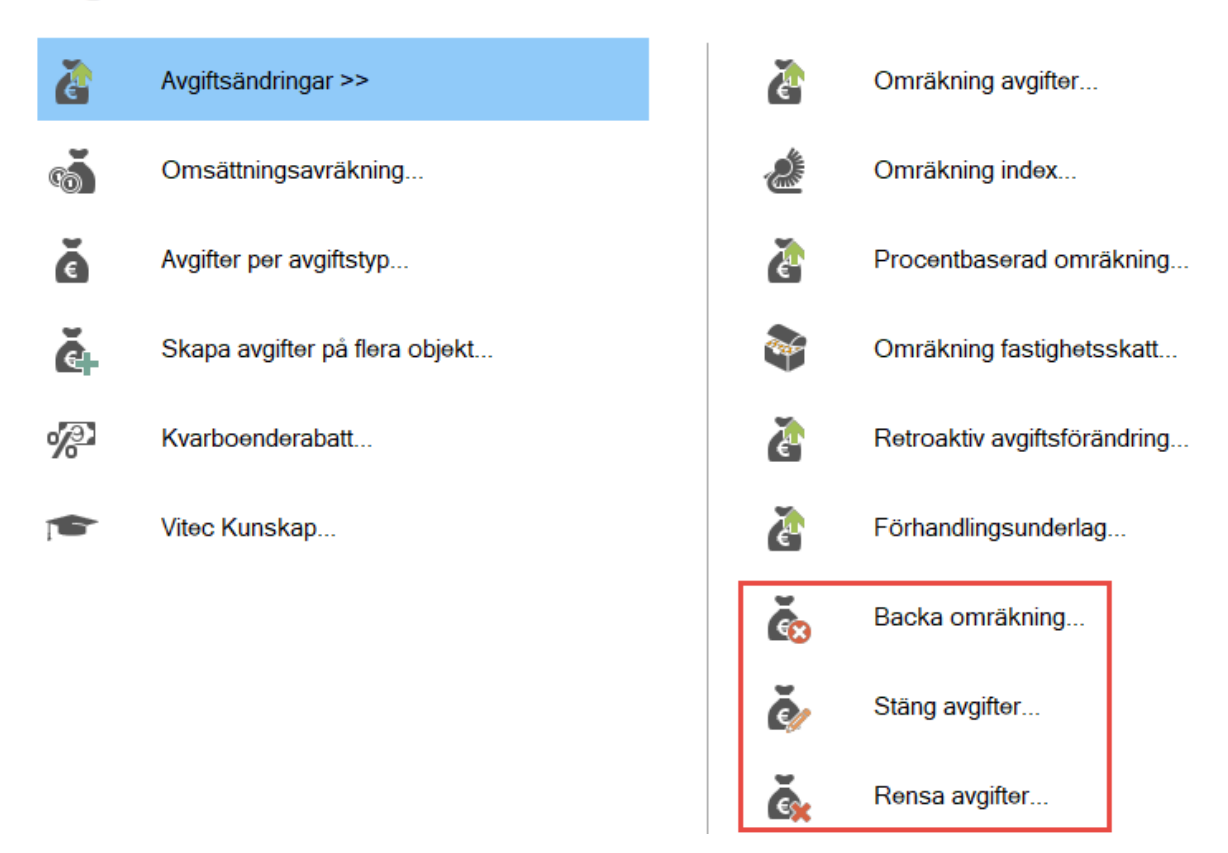

### Backa omräkning

Om en avgiftsomräkning har blivit fel kan den backas så länge avgifterna inte är fakturerade. En avgiftsändring sparas med ett unikt omräkningsnummer. Systemet generar detta i körningen. Avgifter->Avgiftsändringar->Backa omräkning.

Sök på omräkningsnumret för att kunna backa en körning. Det går även att söka på datum fr o m och t o m. Markera den körningen som du vill backa och klicka på Nästa.

| ŏ                                                  |                               |           | Backa omräkning (1/2)   | – 🗆 🗙 |
|----------------------------------------------------|-------------------------------|-----------|-------------------------|-------|
| <b>Välj omräkningsnum</b><br>Välj ett omräkningsnu | <b>mer</b><br>mmer att backa. |           |                         | à     |
| Omräkningsnummer                                   |                               |           | Sök<br>Omräkningsnummer |       |
| Omräkningsnummer                                   | Datum                         | Skapat av | 1                       |       |
| 000001                                             | 2019-10-28                    | vicnk     | From Inget              |       |
|                                                    |                               |           | T o m Tills vidare      |       |
|                                                    |                               |           | Č, Sök                  |       |
|                                                    |                               |           |                         |       |

Här kan du se vilka avgifter som skapades vid omräkningen. Dessa avgifter kommer att tas bort när omräkningen backas och de avgifter som stängdes vid omräkningen kommer att öppnas upp igen. Klicka på Genomför backning.

|                                                                                                    |                                                                                                    |                                                                                                    |                                                                                                    |                                                                                                    | Bac                                                                                                    | ka omräkning (2                                                                                                    | 2/2)                                                                                              |                             |                                                                                            |                                                                               |         |          |          |              |
|----------------------------------------------------------------------------------------------------|----------------------------------------------------------------------------------------------------|----------------------------------------------------------------------------------------------------|----------------------------------------------------------------------------------------------------|----------------------------------------------------------------------------------------------------|----------------------------------------------------------------------------------------------------|----------------------------------------------------------------------------------------------------|---------------------------------------------------------------------------------------------------|-----------------------------|--------------------------------------------------------------------------------------------|-------------------------------------------------------------------------------|---------|----------|----------|--------------|
| Backa om rã<br>Härkandu<br>de avgifters                                                                                                    | <b>kning</b><br>se vilka avgifter som s<br>om stängdes vid omrä                                                                                                    | skapades vid omr<br>äkningen komme                                                                                                    | räkningen. Dessa a<br>r att öppnas upp ig                                                                     | avgifter komme<br>en.                                                                                                  | r att tas bort nä                                                                                                    | omräkningen b                                                                                                    | oackas och                                                                                        |                             |                                                                                            |                                                                               |         |          |          | Ğ            |
| Avgifter so                                                                                                    | m tas bort                                                                                                    |                                                                                                    |                                                                                                    |                                                                                                    |                                                                                                    |                                                                                                    |                                                                                                   |                             |                                                                                            |                                                                               |         | Avgiftsf | örändrin | 9            |
| ryp ¶≟                                                                                                    | Objekt                                                                                                    | Objektstyp                                                                                                    | Objektstypsg                                                                                                  | nupp From                                                                                                    | Tom                                                                                                    | Årsbelop                                                                                                    | p Periodbel                                                                                       | . Periodmon                 | ns Totalt peri                                                                             | Kr/m                                                                          | Engi    | Omräkn   | ningsnr: | 000001       |
| Kabel-tv                                                                                                    | 00019-00070                                                                                                    | 3 rum och kök                                                                                                    | Bostäder                                                                                                    | 2020-                                                                                                    | 01-01                                                                                                    | 2.43                                                                                                    | 32 203                                                                                            | 3                           | 203                                                                                        | 38                                                                            |         | Datum:   |          | 2019-10-28   |
| Kabel-tv                                                                                                    | 00019-00046                                                                                                    | 2 rum och kök                                                                                                    | Bostäder                                                                                                    | 2020-                                                                                                    | 01-01                                                                                                    | 2.43                                                                                                    | 30 203                                                                                            | 3                           | 203                                                                                        | 35                                                                            | 5       | Skapad   | av:      | vicnk        |
| Kabel-tv                                                                                                    | 00019-00065                                                                                                    | 3 rum och kök                                                                                                    | Bostäder                                                                                                    | 2020-                                                                                                    | 01-01                                                                                                    | 2.42                                                                                                    | 24 202                                                                                            | 2                           | 202                                                                                        | 24                                                                            | ļ.      |          |          |              |
| Kabel-tv                                                                                                    | 00019-00050                                                                                                    | 2 rum och kök                                                                                                    | Bostäder                                                                                                    | 2020-                                                                                                    | 01-01                                                                                                    | 2 43                                                                                                    | 30 203                                                                                            | 3                           | 203                                                                                        | 49                                                                            | )       | ×        | Gonom    | färbackning  |
| Kabel-tv                                                                                                    | 00019-00055                                                                                                    | 3 rum och kök                                                                                                    | Bostäder                                                                                                    | 2020-                                                                                                    | 01-01                                                                                                    | 2.43                                                                                                    | 30 203                                                                                            | 3                           | 203                                                                                        | 34                                                                            | L I     | <b>S</b> | Genom    | for backning |
| Kabel-tv                                                                                                    | 00019-00039                                                                                                    | 2 rum och kök                                                                                                    | Bostäder                                                                                                    | 2020-                                                                                                    | 01-01                                                                                                    | 2 3                                                                                                    | 73 198                                                                                            | 3                           | 198                                                                                        | 47                                                                            | 7       |          |          |              |
| Kabel-tv                                                                                                    | 00019-SHN                                                                                                    | 2 rum och kök                                                                                                    | Bostäder                                                                                                    | 2020-                                                                                                    | 01-01                                                                                                    | 2 36                                                                                                    | 51 197                                                                                            | 7                           | 197                                                                                        | 47                                                                            | 7       |          |          |              |
| Kabel-tv                                                                                                    | 00019-00039                                                                                                    | 2 rum och kök                                                                                                    | Bostäder                                                                                                    | 2020-                                                                                                    | 01-01                                                                                                    | 1 81                                                                                                    | 18 152                                                                                            | 2                           | 152                                                                                        | 36                                                                            | 6       |          |          |              |
| Kabel-tv                                                                                                    | 00019-00040                                                                                                    | 3 rum och kök                                                                                                    | Bostäder                                                                                                    | 2020-                                                                                                    | 01-01                                                                                                    | 18                                                                                                    | 18 152                                                                                            | 2                           | 152                                                                                        | 25                                                                            | 5       |          |          |              |
| Summa                                                                                                    |                                                                                                    |                                                                                                    |                                                                                                    |                                                                                                    |                                                                                                    | 20 51                                                                                                    | 6 1 713                                                                                           | 3                           | 0 1 713                                                                                    |                                                                               |         |          |          |              |
|                                                                                                    |                                                                                                    |                                                                                                    |                                                                                                    |                                                                                                    |                                                                                                    |                                                                                                    |                                                                                                   |                             |                                                                                            |                                                                               |         |          |          |              |
|                                                                                                    |                                                                                                    |                                                                                                    |                                                                                                    |                                                                                                    |                                                                                                    |                                                                                                    |                                                                                                   |                             |                                                                                            |                                                                               |         |          |          |              |
|                                                                                                    |                                                                                                    |                                                                                                    |                                                                                                    |                                                                                                    |                                                                                                    |                                                                                                    |                                                                                                   |                             |                                                                                            |                                                                               |         |          |          |              |
|                                                                                                    |                                                                                                    |                                                                                                    |                                                                                                    |                                                                                                    |                                                                                                    |                                                                                                    |                                                                                                   |                             |                                                                                            |                                                                               |         |          |          |              |
|                                                                                                    |                                                                                                    |                                                                                                    |                                                                                                    |                                                                                                    |                                                                                                    |                                                                                                    |                                                                                                   |                             |                                                                                            |                                                                               |         |          |          |              |
| C                                                                                                    |                                                                                                    |                                                                                                    |                                                                                                    |                                                                                                    |                                                                                                    |                                                                                                    |                                                                                                   |                             |                                                                                            |                                                                               | >       |          |          |              |
|                                                                                                    |                                                                                                    |                                                                                                    |                                                                                                    |                                                                                                    |                                                                                                    |                                                                                                    |                                                                                                   |                             |                                                                                            |                                                                               | -       |          |          |              |
| <ul> <li>Avgifter so</li> <li>Typ</li> </ul>                                                                                                    | m återöppnas<br>Objekt                                                                                                    | Objektstyp                                                                                                    | Objektstypsgr                                                                                                 | From                                                                                                    | •••<br>Tom                                                                                                    | Årsbelopp                                                                                                    | Periodbel                                                                                         | Periodmoms                  | Totalt peri                                                                                | Kr/m²                                                                         | Engång: |          |          |              |
| Avgifterso<br>Typ<br>Kabel-tv                                                                                                    | m återöppnas<br>Objekt<br>00019-00039                                                                                                    | Objektstyp<br>2 rum och kök                                                                                                    | Objektstypsgr<br>Bostäder                                                                                     | From<br>2019-05-01                                                                                                    | ••••<br>T o m<br>2019-12-31                                                                                          | Årsbelopp<br>1 800                                                                                                    | Periodbel F                                                                                       | Periodmoms                  | Totalt peri<br>150                                                                         | Kr/m²  <br>36                                                                 | Engång: |          |          |              |
| Avgifterson<br>Typ<br>Kabel-tv<br>Kabel-tv                                                                                                    | m återöppnas<br>Objekt<br>00019-00039<br>00019-00040                                                                                                    | Objektstyp<br>2 rum och kök<br>3 rum och kök                                                                                                    | Objektstypsgr<br>Bostäder<br>Bostäder                                                                         | From<br>2019-05-01<br>2019-05-01                                                                                       | T o m<br>2019-12-31<br>2019-12-31                                                                                    | Årsbelopp<br>1 800<br>1 800                                                                                                    | Periodbel I<br>150<br>150                                                                         | Periodmoms                  | Totalt peri<br>150<br>150                                                                  | Kr/m²  <br>36<br>25                                                           | Engång: |          |          |              |
| Avgifterso<br>Typ<br>Kabeltv<br>Kabeltv<br>Kabeltv                                                                                                    | m återöppnas<br>Objekt<br>00019-00039<br>00019-00040<br>00019-00070                                                                                                    | Objektstyp<br>2 rum och kök<br>3 rum och kök<br>3 rum och kök                                                                                      | Objektstypsgr<br>Bostäder<br>Bostäder<br>Bostäder                                                             | From<br>2019-05-01<br>2019-05-01<br>2017-01-01                                                                         | T o m<br>2019-12-31<br>2019-12-31<br>2019-12-31                                                                      | Årsbelopp<br>1 800<br>1 800<br>2 408                                                                                                   | Periodbel I<br>150<br>150<br>201                                                                  | Periodmoms                  | Totalt peri<br>150<br>150<br>201                                                           | Kr/m²  <br>36<br>25<br>38                                                     | Engång: |          |          |              |
| Avgifter so<br>yp<br>Kabel tv<br>Kabel tv<br>Kabel tv<br>Kabel tv                                                                                                    | m återöppnas<br>Objekt<br>00019-00039<br>00019-00040<br>00019-00070<br>00019-00046                                                                                                    | Objektstyp<br>2 rum och kök<br>3 rum och kök<br>3 rum och kök<br>2 rum och kök                                                                     | Objektstypsgr<br>Bostäder<br>Bostäder<br>Bostäder<br>Bostäder                                                 | From<br>2019-05-01<br>2019-05-01<br>2017-01-01<br>2017-01-01                                                           | T o m<br>2019-12-31<br>2019-12-31<br>2019-12-31<br>2019-12-31                                                        | Årsbelopp<br>1 800<br>1 800<br>2 408<br>2 406                                                                                          | Periodbel I<br>150<br>150<br>201<br>201                                                           | Periodmoms                  | Totalt peri<br>150<br>150<br>201<br>201                                                    | Kr/m² 1<br>36<br>25<br>38<br>34                                               | Engång: |          |          |              |
| Avgifter so<br>yp<br>Kabeltv<br>Kabeltv<br>Kabeltv<br>Kabeltv<br>Kabeltv<br>Kabeltv                                                                                                    | m återöppnas<br>Objekt<br>00019-00039<br>00019-00040<br>00019-00070<br>00019-00046<br>00019-00065                                                                                        | Objektstyp<br>2 rum och kök<br>3 rum och kök<br>3 rum och kök<br>2 rum och kök<br>3 rum och kök                                                    | Objektstypsgr<br>Bostäder<br>Bostäder<br>Bostäder<br>Bostäder<br>Bostäder                                     | Fr o m<br>2019-05-01<br>2019-05-01<br>2017-01-01<br>2017-01-01<br>2017-01-01                                           | T o m<br>2019-12-31<br>2019-12-31<br>2019-12-31<br>2019-12-31<br>2019-12-31                                          | Arsbelopp<br>1 800<br>1 800<br>2 408<br>2 406<br>2 400                                                                                 | Periodbel   1<br>150<br>150<br>201<br>201<br>200                                                  | Periodmoms                  | Totalt peri<br>150<br>150<br>201<br>201<br>200                                             | Kr/m² 1<br>36<br>25<br>38<br>34<br>24                                         | Engång: |          |          |              |
| Avgifter so<br>yp<br>Kabeltv<br>Kabeltv<br>Kabeltv<br>Kabeltv<br>Kabeltv<br>Kabeltv                                                                                                    | m återöppnas<br>Objekt<br>00019-00039<br>00019-00040<br>00019-00040<br>00019-00046<br>00019-00065                                                                                        | Objektstyp<br>2 rum och kök<br>3 rum och kök<br>3 rum och kök<br>2 rum och kök<br>2 rum och kök                                                    | Objektstypsgr<br>Bostäder<br>Bostäder<br>Bostäder<br>Bostäder<br>Bostäder<br>Bostäder                         | Fr o m<br>2019-05-01<br>2019-05-01<br>2017-01-01<br>2017-01-01<br>2017-01-01<br>2017-01-01                             | T o m<br>2019-12-31<br>2019-12-31<br>2019-12-31<br>2019-12-31<br>2019-12-31<br>2019-12-31                            | Arsbelopp<br>1 800<br>1 800<br>2 408<br>2 406<br>2 400<br>2 406                                                                        | Periodbel  <br>150<br>150<br>201<br>201<br>200<br>200<br>201                                      | Periodmoms                  | Totalt peri<br>150<br>150<br>201<br>201<br>200<br>201                                      | Kr/m²  <br>36<br>25<br>38<br>34<br>24<br>48                                   | Engång: |          |          |              |
| Avgifter so<br>yp<br>Kabeltv<br>Kabeltv<br>Kabeltv<br>Kabeltv<br>Kabeltv<br>Kabeltv<br>Kabeltv<br>Kabeltv                                                                                                    | m återöppnas Objekt 00019-00039 00019-00040 00019-00070 00019-00046 00019-00055 00019-00055                                                                                              | Objektstyp<br>2 rum och kök<br>3 rum och kök<br>3 rum och kök<br>2 rum och kök<br>3 rum och kök<br>3 rum och kök                                   | Objektstypsgr<br>Bostäder<br>Bostäder<br>Bostäder<br>Bostäder<br>Bostäder<br>Bostäder                         | Fr o m<br>2019-05-01<br>2019-05-01<br>2017-01-01<br>2017-01-01<br>2017-01-01<br>2017-01-01<br>2017-01-01               | T o m<br>2019-12-31<br>2019-12-31<br>2019-12-31<br>2019-12-31<br>2019-12-31<br>2019-12-31<br>2019-12-31              | Arsbelopp<br>1 800<br>1 800<br>2 408<br>2 406<br>2 400<br>2 406<br>2 406<br>2 406                                                      | Periodbel I<br>150<br>150<br>201<br>201<br>200<br>200<br>201<br>201                               | Periodmoms                  | Totalt peri<br>150<br>150<br>201<br>200<br>200<br>201<br>201                               | Kr/m²  <br>36<br>25<br>38<br>34<br>24<br>48<br>33                             | Engång: |          |          |              |
| Avgifter so<br>Fyp<br>Kabeltv<br>Kabeltv<br>Kabeltv<br>Kabeltv<br>Kabeltv<br>Kabeltv<br>Kabeltv<br>Kabeltv<br>Kabeltv                                                                                                    | m återöppnas<br>Objekt<br>00019-00039<br>00019-00040<br>00019-00046<br>00019-00055<br>00019-00055<br>00019-00055                                                                         | Objektstyp<br>2 rum och kök<br>3 rum och kök<br>2 rum och kök<br>2 rum och kök<br>2 rum och kök<br>2 rum och kök<br>2 rum och kök                  | Objektstypsgr<br>Bostäder<br>Bostäder<br>Bostäder<br>Bostäder<br>Bostäder<br>Bostäder<br>Bostäder             | Fr o m<br>2019-05-01<br>2019-05-01<br>2017-01-01<br>2017-01-01<br>2017-01-01<br>2017-01-01<br>2017-01-01               | Tom<br>2019-12-31<br>2019-12-31<br>2019-12-31<br>2019-12-31<br>2019-12-31<br>2019-12-31<br>2019-12-31<br>2019-12-31  | Arsbelopp<br>1 800<br>1 800<br>2 408<br>2 406<br>2 406<br>2 406<br>2 406<br>2 406<br>2 406<br>2 406<br>2 406<br>2 406<br>2 406         | Periodbel I<br>150<br>150<br>201<br>201<br>201<br>201<br>201<br>201<br>201<br>196                 | Periodmoms                  | Totalt peri<br>150<br>201<br>201<br>200<br>201<br>201<br>196                               | Kr/m²  <br>36<br>25<br>38<br>34<br>24<br>48<br>33<br>47                       | Engång: |          |          |              |
| Avgifter so<br>Typ<br>Kabeltv<br>Kabeltv<br>Kabeltv<br>Kabeltv<br>Kabeltv<br>Kabeltv<br>Kabeltv<br>Kabeltv<br>Kabeltv                                                                                                    | m återöppnas<br>Objekt<br>00019-00039<br>00019-00040<br>00019-00040<br>00019-00055<br>00019-00055<br>00019-00055<br>00019-00059<br>00019-00039<br>00019-SHN                              | Objektstyp<br>2 rum och kök<br>3 rum och kök<br>2 rum och kök<br>2 rum och kök<br>3 rum och kök<br>3 rum och kök<br>2 rum och kök<br>2 rum och kök | Objektstypsgr<br>Bostäder<br>Bostäder<br>Bostäder<br>Bostäder<br>Bostäder<br>Bostäder<br>Bostäder<br>Bostäder | Fr o m<br>2019-05-01<br>2019-05-01<br>2017-01-01<br>2017-01-01<br>2017-01-01<br>2017-01-01<br>2017-01-01<br>2017-01-01 | Tom<br>2019-12-31<br>2019-12-31<br>2019-12-31<br>2019-12-31<br>2019-12-31<br>2019-12-31<br>2019-12-31<br>2019-12-31  | Arsbelopp<br>1 800<br>1 800<br>2 408<br>2 406<br>2 406<br>2 406<br>2 406<br>2 349<br>2 338                                             | Periodbel I<br>150<br>201<br>201<br>200<br>201<br>201<br>201<br>196<br>195                        | Periodmoms                  | Totalt peri<br>150<br>201<br>201<br>200<br>201<br>201<br>196<br>195                        | Kr/m <sup>2</sup> 1<br>36<br>25<br>38<br>34<br>24<br>48<br>33<br>47<br>47     | Engång: |          |          |              |
| Avgifter sor<br>yp<br>Kabeltv<br>Kabeltv<br>Kabeltv<br>Kabeltv<br>Kabeltv<br>Kabeltv<br>Kabeltv<br>Kabeltv<br>Kabeltv<br>Kabeltv<br>Kabeltv<br>Kabeltv                                                                                                    | m äteröppnas<br>Objekt<br>00019-00039<br>00019-00040<br>00019-00040<br>00019-00046<br>00019-00055<br>00019-00055<br>00019-00055<br>00019-00039<br>00019-00039<br>00019-SHN               | Objektstyp<br>2 rum och kök<br>3 rum och kök<br>2 rum och kök<br>2 rum och kök<br>2 rum och kök<br>2 rum och kök<br>2 rum och kök<br>2 rum och kök | Objektstypsgr<br>Bostäder<br>Bostäder<br>Bostäder<br>Bostäder<br>Bostäder<br>Bostäder<br>Bostäder<br>Bostäder | Fr o m<br>2019-05-01<br>2019-05-01<br>2017-01-01<br>2017-01-01<br>2017-01-01<br>2017-01-01<br>2017-01-01<br>2017-01-01 | Tom<br>2019-12-31<br>2019-12-31<br>2019-12-31<br>2019-12-31<br>2019-12-31<br>2019-12-31<br>2019-12-31<br>2019-12-31  | Arsbelopp<br>1 800<br>1 800<br>2 408<br>2 406<br>2 406<br>2 406<br>2 406<br>2 349<br>2 338<br><b>20 314</b>                            | Periodbel 1<br>150<br>201<br>201<br>201<br>201<br>201<br>201<br>196<br>195<br>1 695               | <sup>2</sup> eriodmoms      | Totalt peri<br>150<br>201<br>201<br>200<br>201<br>201<br>196<br>195<br>1 695               | Kr/m <sup>2</sup><br>36<br>25<br>38<br>34<br>24<br>48<br>33<br>47<br>47       | Engång: |          |          |              |
| Avgifter so<br>yp<br>Kabeltv<br>Kabeltv<br>Kabeltv<br>Kabeltv<br>Kabeltv<br>Kabeltv<br>Kabeltv<br>Kabeltv<br>Kabeltv<br>Kabeltv<br>Kabeltv                                                                                                    | m återöppnas<br>Objekt<br>00019-00039<br>00019-00040<br>00019-00070<br>00019-00055<br>00019-00055<br>00019-00055<br>00019-00039<br>00019-00039<br>00019-SHN                              | Objektstyp<br>2 rum och kök<br>3 rum och kök<br>3 rum och kök<br>2 rum och kök<br>2 rum och kök<br>2 rum och kök<br>2 rum och kök<br>2 rum och kök | Objektstypsgr<br>Bostäder<br>Bostäder<br>Bostäder<br>Bostäder<br>Bostäder<br>Bostäder<br>Bostäder<br>Bostäder | From<br>2019-05-01<br>2019-05-01<br>2017-01-01<br>2017-01-01<br>2017-01-01<br>2017-01-01<br>2017-01-01<br>2017-01-01   | Tom<br>2019-12-31<br>2019-12-31<br>2019-12-31<br>2019-12-31<br>2019-12-31<br>2019-12-31<br>2019-12-31<br>2019-12-31  | Arsbelopp<br>1 800<br>1 800<br>2 408<br>2 406<br>2 406<br>2 406<br>2 406<br>2 406<br>2 406<br>2 406<br>2 349<br>2 338<br><b>20 314</b> | Periodbel 1<br>150<br>201<br>201<br>201<br>201<br>201<br>201<br>201<br>196<br>195<br>1 695        | <sup>p</sup> eriodmoms<br>0 | Totalt peri<br>150<br>150<br>201<br>200<br>201<br>201<br>196<br>195<br><b>1 695</b>        | Kr/m² 1<br>36<br>25<br>38<br>34<br>24<br>48<br>33<br>47<br>47                 | Engång: |          |          |              |
| Avgifter so<br>Typ<br>Kabeltv<br>Kabeltv<br>Kabeltv<br>Kabeltv<br>Kabeltv<br>Kabeltv<br>Kabeltv<br>Kabeltv<br>Kabeltv<br>Kabeltv<br>Kabeltv<br>Kabeltv<br>Kabeltv                                                                                                    | m äteröppnas<br>Objekt<br>00019-00039<br>00019-00040<br>00019-00040<br>00019-00055<br>00019-00055<br>00019-00055<br>00019-00059<br>00019-00039<br>00019-SHN                              | Objektstyp<br>2 rum och kök<br>3 rum och kök<br>3 rum och kök<br>2 rum och kök<br>2 rum och kök<br>2 rum och kök<br>2 rum och kök                  | Objektstypsgr<br>Bostäder<br>Bostäder<br>Bostäder<br>Bostäder<br>Bostäder<br>Bostäder<br>Bostäder<br>Bostäder | From<br>2019-05-01<br>2013-05-01<br>2017-01-01<br>2017-01-01<br>2017-01-01<br>2017-01-01<br>2017-01-01<br>2017-01-01   | Tom<br>2019-12-31<br>2019-12-31<br>2019-12-31<br>2019-12-31<br>2019-12-31<br>2019-12-31<br>2019-12-31<br>2019-12-31  | Ansbelopp<br>1 800<br>1 800<br>2 408<br>2 406<br>2 400<br>2 406<br>2 406<br>2 349<br>2 338<br><b>20 314</b>                            | Periodbel 1<br>150<br>150<br>201<br>201<br>201<br>201<br>201<br>201<br>196<br>195<br>1 695        | Periodmoms                  | Totalt peri<br>150<br>201<br>201<br>200<br>201<br>201<br>196<br>195<br><b>1 695</b>        | Kr/m² 1<br>36<br>25<br>38<br>34<br>48<br>33<br>47<br>47                       | Engång: |          |          |              |
| Avgifter so<br>Typ<br>Kabeltv<br>Kabeltv<br>Kabeltv<br>Kabeltv<br>Kabeltv<br>Kabeltv<br>Kabeltv<br>Kabeltv<br>Kabeltv<br>Kabeltv<br>Kabeltv<br>Kabeltv                                                                                                    | m äteröppnas<br>Objekt<br>00019-00039<br>00019-00040<br>00019-00046<br>00019-00050<br>00019-00055<br>00019-00055<br>00019-00055<br>00019-00039<br>00019-SHN                              | Objektstyp<br>2 rum och kök<br>3 rum och kök<br>3 rum och kök<br>2 rum och kök<br>2 rum och kök<br>2 rum och kök<br>2 rum och kök<br>2 rum och kök | Objektstypsgr<br>Bostäder<br>Bostäder<br>Bostäder<br>Bostäder<br>Bostäder<br>Bostäder<br>Bostäder<br>Bostäder | From<br>2019-05-01<br>2019-05-01<br>2017-01-01<br>2017-01-01<br>2017-01-01<br>2017-01-01<br>2017-01-01<br>2017-01-01   | Tom<br>2019-12-31<br>2019-12-31<br>2019-12-31<br>2019-12-31<br>2019-12-31<br>2019-12-31<br>2019-12-31<br>2019-12-31  | Anbelopp<br>1 800<br>1 800<br>2 406<br>2 406<br>2 406<br>2 406<br>2 406<br>2 349<br>2 338<br><b>20 314</b>                             | Periodbel i<br>150<br>201<br>201<br>200<br>201<br>201<br>201<br>196<br>195<br><b>1 695</b>        | <sup>2</sup> eriodmoms      | Totalt peri<br>150<br>150<br>201<br>201<br>201<br>201<br>201<br>196<br>195<br><b>1 695</b> | Kr/m²  <br>36<br>25<br>38<br>34<br>24<br>48<br>33<br>33<br>47<br>47           | Engång: |          |          |              |
| Avgifter so<br>yp<br>Kabeltv<br>Kabeltv<br>Kabeltv<br>Kabeltv<br>Kabeltv<br>Kabeltv<br>Kabeltv<br>Kabeltv<br>Kabeltv<br>Kabeltv<br>Kabeltv<br>Kabeltv                                                                                                    | m återöppnas<br>Objekt<br>00019-00039<br>00019-00040<br>00019-00046<br>00019-00050<br>00019-00055<br>00019-00055<br>00019-00059<br>00019-00039<br>00019-SHN                              | Objektstyp<br>2 rum och kök<br>3 rum och kök<br>3 rum och kök<br>2 rum och kök<br>2 rum och kök<br>2 rum och kök<br>2 rum och kök<br>2 rum och kök | Objektstypsgr<br>Bostäder<br>Bostäder<br>Bostäder<br>Bostäder<br>Bostäder<br>Bostäder<br>Bostäder<br>Bostäder | From<br>2019-05-01<br>2019-05-01<br>2017-01-01<br>2017-01-01<br>2017-01-01<br>2017-01-01<br>2017-01-01<br>2017-01-01   | Tom<br>2019-12-31<br>2019-12-31<br>2019-12-31<br>2019-12-31<br>2019-12-31<br>2019-12-31<br>2019-12-31<br>2019-12-31  | Arsbelopp<br>1800<br>1800<br>2408<br>2406<br>2406<br>2406<br>2349<br>2338<br><b>20 314</b>                                             | Periodbel 1<br>150<br>150<br>201<br>201<br>201<br>201<br>201<br>196<br>195<br><b>1 695</b>        | Periodmoms                  | Totalt peri<br>150<br>150<br>201<br>200<br>201<br>201<br>196<br>195<br><b>1 695</b>        | Kr/m <sup>2</sup><br>36<br>25<br>38<br>34<br>48<br>33<br>47<br>47<br>47       | Engång: |          |          |              |
| Vary Avgifter so<br>Vyp<br>Kabeltv<br>Kabeltv<br>Kabeltv<br>Kabeltv<br>Kabeltv<br>Kabeltv<br>Kabeltv<br>Kabeltv<br>Kabeltv<br>Kabeltv<br>Kabeltv<br>Kabeltv                                                                                                    | m äteröppnas<br>Objekt<br>00019-00039<br>00019-00040<br>00019-00040<br>00019-00055<br>00019-00055<br>00019-00055<br>00019-00059<br>00019-00039<br>00019-SHN                              | Objektstyp<br>2 rum och kök<br>3 rum och kök<br>2 rum och kök<br>3 rum och kök<br>2 rum och kök<br>2 rum och kök<br>2 rum och kök<br>2 rum och kök | Objektstypsgr<br>Bostäder<br>Bostäder<br>Bostäder<br>Bostäder<br>Bostäder<br>Bostäder<br>Bostäder<br>Bostäder | From<br>2019-05-01<br>2017-01-01<br>2017-01-01<br>2017-01-01<br>2017-01-01<br>2017-01-01<br>2017-01-01<br>2017-01-01   | Tom<br>2019-12-31<br>2019-12-31<br>2019-12-31<br>2019-12-31<br>2019-12-31<br>2019-12-31<br>2019-12-31<br>2019-12-31  | Anbelopp<br>1 800<br>1 800<br>2 408<br>2 406<br>2 400<br>2 406<br>2 406<br>2 338<br><b>20 314</b>                                      | Periodbel 1<br>150<br>2011<br>2010<br>2010<br>2010<br>2011<br>1965<br>1955<br><b>1 695</b>        | <sup>p</sup> eriodmoms      | Totalt peri<br>150<br>201<br>201<br>200<br>201<br>201<br>196<br>195<br><b>1 695</b>        | Kr/m <sup>2</sup><br>36<br>25<br>38<br>34<br>24<br>48<br>33<br>47<br>47<br>47 | Engång: |          |          |              |
| Avgifter so<br>yp<br>Kabel tv<br>Kabel tv<br>Kabel tv<br>Kabel tv<br>Kabel tv<br>Kabel tv<br>Kabel tv<br>Kabel tv<br>Kabel tv<br>Summa                                                                                                    | m äteröppnas<br>Objekt<br>00019-00039<br>00019-00040<br>00019-00070<br>00019-00050<br>00019-00055<br>00019-00055<br>00019-00059<br>00019-00039<br>00019-SHN                              | Objektstyp<br>2 rum och kök<br>3 rum och kök<br>2 rum och kök<br>2 rum och kök<br>2 rum och kök<br>2 rum och kök<br>2 rum och kök                  | Objektstypsgr<br>Bostäder<br>Bostäder<br>Bostäder<br>Bostäder<br>Bostäder<br>Bostäder<br>Bostäder<br>Bostäder | From<br>2019-05-01<br>2019-05-01<br>2017-01-01<br>2017-01-01<br>2017-01-01<br>2017-01-01<br>2017-01-01<br>2017-01-01   | To m<br>2019-12-31<br>2019-12-31<br>2019-12-31<br>2019-12-31<br>2019-12-31<br>2019-12-31<br>2019-12-31<br>2019-12-31 | Ansbelopp<br>1 800<br>1 800<br>2 406<br>2 406<br>2 406<br>2 406<br>2 349<br>2 338<br><b>20 314</b>                                     | Periodbel 1<br>150<br>201<br>201<br>201<br>201<br>201<br>201<br>201<br>196<br>195<br><b>1 695</b> | <sup>9</sup> eriodmoms<br>0 | Totalt peri<br>150<br>150<br>201<br>200<br>200<br>201<br>201<br>196<br>195<br><b>1 695</b> | Kr/m² 1<br>36<br>25<br>38<br>34<br>48<br>33<br>47<br>47<br>47                 | Engàng: |          |          |              |
| Avgifter so<br>yp<br>Kabel tv<br>Kabel tv                                                                                                    | m återöppnas<br>Objekt<br>00019-00039<br>00019-00040<br>00019-00070<br>00019-00055<br>00019-00055<br>00019-00059<br>00019-00059<br>00019-00039<br>00019-0019-0019-0019-0019-0019-0019-00 | Objektstyp<br>2 rum och kök<br>3 rum och kök<br>3 rum och kök<br>2 rum och kök<br>2 rum och kök<br>2 rum och kök<br>2 rum och kök<br>2 rum och kök | Objektstypsgr<br>Bostäder<br>Bostäder<br>Bostäder<br>Bostäder<br>Bostäder<br>Bostäder<br>Bostäder<br>Bostäder | From<br>2019-05-01<br>2019-05-01<br>2017-01-01<br>2017-01-01<br>2017-01-01<br>2017-01-01<br>2017-01-01<br>2017-01-01   | Tom<br>2019-12-31<br>2019-12-31<br>2019-12-31<br>2019-12-31<br>2019-12-31<br>2019-12-31<br>2019-12-31<br>2019-12-31  | Arsbelopp<br>1 800<br>1 800<br>2 408<br>2 406<br>2 400<br>2 406<br>2 349<br>2 338<br><b>20 314</b>                                     | Periodbel 1<br>150<br>150<br>201<br>201<br>201<br>201<br>201<br>201<br>196<br>195<br><b>1 695</b> | <sup>p</sup> eriodmoms      | Totalt peri<br>150<br>150<br>201<br>200<br>200<br>201<br>196<br>195<br><b>1 695</b>        | Kr/m²  <br>36<br>25<br>38<br>34<br>48<br>33<br>47<br>47<br>47                 | Engång: |          |          |              |
| Avgifter so<br>yp<br>Kabel tv<br>Kabel tv                                                                                                    | m återöppnas<br>Objekt<br>00019-00049<br>00019-00040<br>00019-00045<br>00019-00055<br>00019-00055<br>00019-00055<br>00019-00059<br>00019-00039<br>00019-SHN                              | Objektstyp<br>2 rum och kök<br>3 rum och kök<br>2 rum och kök<br>3 rum och kök<br>2 rum och kök<br>2 rum och kök<br>2 rum och kök<br>2 rum och kök | Objektstypsgr<br>Bostäder<br>Bostäder<br>Bostäder<br>Bostäder<br>Bostäder<br>Bostäder<br>Bostäder<br>Bostäder | From<br>2019-05-01<br>2017-01-01<br>2017-01-01<br>2017-01-01<br>2017-01-01<br>2017-01-01<br>2017-01-01<br>2017-01-01   | Tom<br>2019-12-31<br>2019-12-31<br>2019-12-31<br>2019-12-31<br>2019-12-31<br>2019-12-31<br>2019-12-31<br>2019-12-31  | Anbelopp<br>1800<br>1800<br>2408<br>2406<br>2406<br>2406<br>2406<br>2349<br>2338<br><b>20 314</b>                                      | Periodbel 1<br>150<br>201<br>201<br>201<br>201<br>201<br>201<br>196<br>195<br><b>1 695</b>        | Periodmoms<br>0             | Totalt peri<br>150<br>150<br>201<br>201<br>200<br>201<br>201<br>196<br>195<br><b>1 695</b> | Kr/m²  <br>36<br>25<br>38<br>24<br>48<br>33<br>33<br>47<br>47                 | Engàng: |          |          |              |
| Avgifter sov<br>yp<br>Kabel tv<br>Kabel tv<br>Kabel | m återöppnas<br>Objekt<br>00019-00039<br>00019-00040<br>00019-00046<br>00019-00055<br>00019-00055<br>00019-00055<br>00019-00050<br>00019-00050                                           | Objektstyp<br>2 rum och kök<br>3 rum och kök<br>2 rum och kök<br>2 rum och kök<br>2 rum och kök<br>2 rum och kök<br>2 rum och kök                  | Objektstypsgr<br>Bostäder<br>Bostäder<br>Bostäder<br>Bostäder<br>Bostäder<br>Bostäder<br>Bostäder             | From<br>2019-05-01<br>2019-05-01<br>2017-01-01<br>2017-01-01<br>2017-01-01<br>2017-01-01<br>2017-01-01                 | To m<br>2019-12-31<br>2019-12-31<br>2019-12-31<br>2019-12-31<br>2019-12-31<br>2019-12-31<br>2019-12-31<br>2019-12-31 | Ansbelopp<br>1 800<br>1 800<br>2 406<br>2 400<br>2 406<br>2 349<br>2 338<br><b>20 314</b>                                              | Periodbel                                                                                         | Periodmoms                  | Totalt peri<br>150<br>201<br>201<br>201<br>201<br>201<br>201<br>196<br>195<br><b>1 695</b> | Kr/m <sup>2</sup><br>36<br>25<br>38<br>34<br>24<br>48<br>33<br>47<br>47<br>47 | Engång: |          | 1        | 122          |

Svara på frågan "Är du säker på att du vill Backa omräkningen?"

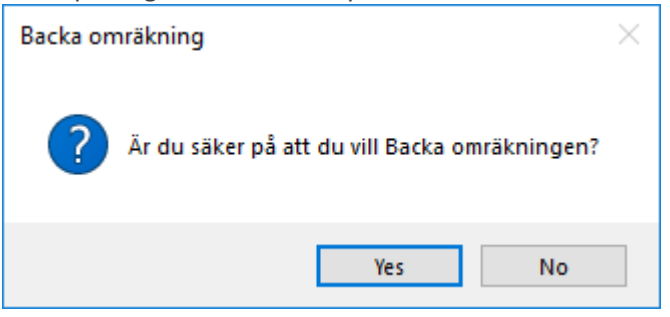

Om backningen är genomförd får du meddelande om hur många avgifter som har tagits bort och återöppnats.

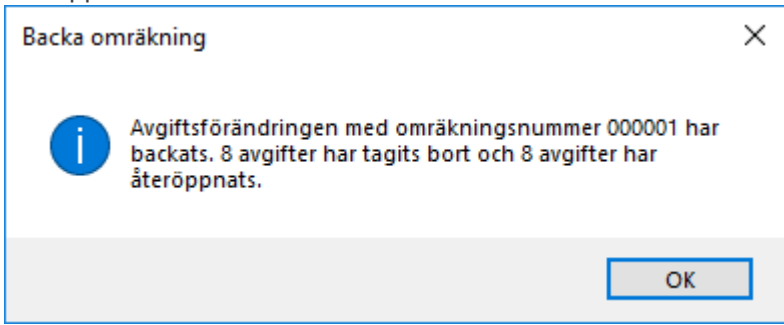

Avgifter som har fakturerats kan inte backas. Om någon avgift var fakturerad får du meddelande om detta och att avgiften inte har tagits bort och den gamla avgiften har heller inte återöppnats.

| Backa områ | ikning X                                                                                           | , |
|------------|----------------------------------------------------------------------------------------------------|---|
| <b>X</b> 1 | avgift kunde inte tas bort eftersom de blivit fakturerade. 1<br>vgift har därför inte återöppnats. |   |
|            | OK                                                                                                 |   |

#### Omräkningsnummer

En avgiftsändring sparas med ett unikt omräkningsnummer, som systemet generar i körningen utifrån ett löpnummer. Omräkningsnumret finns som en kolumn i listvyn för avgifter. Höger-klicka och välj "Visa kolumn".

|   | Avgifter |             |                           |            |     |           |           |                  |
|---|----------|-------------|---------------------------|------------|-----|-----------|-----------|------------------|
|   | Тур      | Objekt      | Objektstyp                | From       | Tom | Årsbelopp | Periodbel | Omräkningsnummer |
|   | Kabel-tv | 00019-00046 | 2 rum och kök             | 2020-01-01 |     | 2 430     | 203       | 000001           |
| 1 | <b>—</b> | 00040 00040 | <ul> <li>First</li> </ul> | 0040.05.04 |     | 77.440    | 0.154     |                  |

### Stänga avgifter

Det går nu att stänga flera avgifter samtidigt genom att välja Avgifter->Avgiftsändringar-> Stäng avgifter.

Välj först i standardselekteringen vilka objekt vars avgifter ska få ett t o m datum. Sedan i steg 2/3 väljer du vilken eller vilka avgifter. Markera en eller flera avgifter.

| č/ |                                   |                                                       |        |      | Stäng avgifter (2/3) | – 🗆 🗙 |
|----|-----------------------------------|-------------------------------------------------------|--------|------|----------------------|-------|
| 5  | <b>täng avgift</b><br>Härkan du v | t <b>er</b><br>välja vilka avgiftstyper som skall stä | ngas.  |      |                      | ĕ     |
| Vä | j vilka avgiftst                  | typer som ska stängas                                 |        |      |                      |       |
|    | Nummer                            | Avgiftstyp                                            | Rabatt | Hyra | ^                    |       |
|    | B201                              | Kabel-tv                                              |        |      |                      |       |
|    | L250                              | Kabel-tv                                              | X      | X    |                      |       |
|    | L251                              | Kabel-tv moms                                         |        |      |                      |       |
|    | B203                              | Kabel-tv och bredband                                 |        |      |                      |       |
|    | B360                              | Koetnadeereättning                                    | ¥      |      |                      |       |

I sista steget (3/3) väljer du vilken period som avgiften ska vara gällande för att få ett t o m datum. Det går som alternativ att bocka i "Basera urval på skapat datum" då styrs avgiften istället att gå mot datumet då avgiften skapades. Avgiften måste vara skapad inom vald period för att komma med i urvalet. Klicka på "Uppdatera" för att se resultatet på vilka avgifter som kommer att rensa.

| ĕ                                |                                     |                  |                |            |             | Stäng av  | rgifter (3/3) |             |        |        |            | - = ×                                                          |
|----------------------------------|-------------------------------------|------------------|----------------|------------|-------------|-----------|---------------|-------------|--------|--------|------------|----------------------------------------------------------------|
| <b>Stāng avgift</b><br>Härkandus | t <b>er</b><br>se och välja vilka a | avgifter som ska | stängas.       |            |             |           |               |             |        |        |            | ĕ                                                              |
| Avgifter som ko                  | mmer att stängas                    |                  |                |            |             |           |               |             |        |        | Ur         | val                                                            |
| Тур                              | Objekt                              | From             | Tom            | Nytt t o m | Årsbelopp   | Periodbel | Periodmoms    | Totalt peri |        |        | Vá         | ilj period under vilken avgiften<br>m ska stängas är gällande. |
| Kabel+tv                         | 00019-00039                         | 2019-05-01       |                | 2019-12-31 | 1 800       | 150       |               | 150         |        |        | 5          | om 2019-10-28                                                  |
| Kabel-tv                         | 00019-00040                         | 2019-05-01       |                | 2019-12-31 | 1 800       | 150       |               | 150         |        |        |            | 0 m 2013-10-20 CQ                                              |
| Kabel-tv                         | 00019-00070                         | 2017-01-01       |                | 2019-12-31 | 2 408       | 201       |               | 201         |        |        | T          | om 2019-10-28 🗸 Uppdatera                                      |
| Kabel-tv                         | 00019-00065                         | 2017-01-01       |                | 2019-12-31 | 2 400       | 200       |               | 200         |        |        |            | Basera urval på skapat datum                                   |
| Kabel-tv                         | 00019-00050                         | 2017-01-01       |                | 2019-12-31 | 2 406       | 201       |               | 201         |        |        |            |                                                                |
| Kabel-tv                         | 00019-00055                         | 2017-01-01       |                | 2019-12-31 | 2 406       | 201       |               | 201         |        |        | St         | ängningsdatum 2019-12-31 🗸                                     |
| Kabel-tv                         | 00019-00039                         | 2017-01-01       |                | 2019-12-31 | 2 349       | 196       |               | 196         |        |        |            | În anin a                                                      |
| Kabel-tv                         | 00019-SHN                           | 2017-01-01       |                | 2019-12-31 | 2 3 3 8     | 195       |               | 195         |        |        | 31         | angning                                                        |
| Kabeltv                          | 00019-SHN2                          | 2017-01-01       | 2022.01.21     | 2019-12-31 | 2 338       | 195       |               | 195         |        |        |            | Genomför stängning                                             |
| Kabelty                          | 00015-00044                         | 2005-01-01       | 2022-01-31     | 2019-12-31 | -1 800      | -150      |               | -150        |        |        |            |                                                                |
| Kabelty                          | 00019-00046                         | 2017-01-01       | 2019-12-31     | 2019-12-31 | 2 406       | 201       |               | 201         |        |        |            |                                                                |
| Summa                            |                                     | 2017 01 01       | 2010 12 01     | 2010 12 01 | 19 052      | 1 590     | 0             | 1 590       |        |        |            |                                                                |
|                                  |                                     |                  |                |            |             |           | -             |             |        |        |            |                                                                |
|                                  |                                     |                  |                |            |             |           |               |             |        |        |            |                                                                |
| Antai: 12<br>Avgifter som int    | e kommer att stäng                  | jas men som kar  | n inkluderas m | anuellt    | •••         | •         |               |             |        | U Exc  | Judera     |                                                                |
|                                  | Objekt                              | FF 0 M           | Iom            | Arsbe      | opp intoma  | ation     |               |             |        |        |            |                                                                |
| Antal: 0<br>Avgifter som inte    | e kan stängas                       |                  |                |            | • • •       | 2         |               |             |        | 1 Inki | ludera     |                                                                |
| Тур                              | Objekt                              | From             | Tom            | Arsbe      | opp Informa | ation     |               |             |        |        |            |                                                                |
| Antal: 0                         |                                     |                  |                |            |             |           |               |             | Avbryt | << Ba  | akåt Nästa | >> <b>Kar</b> Hjälp                                            |
|                                  |                                     |                  |                |            |             |           |               |             |        |        |            |                                                                |

### Rensa avgifter

Felaktigt registrerade avgifter kan nu rensas samtidigt. Avgifterna får inte vara fakturerade för att rensas. Avgifter->Avgiftsändringar->Rensa avgifter.

Först gör du urval på vilka objekt rensningen avser i standardselekteringen. I steg 2/3 väljs vilken eller vilka avgifter som ska rensas.

| Ğ:                             |                                                                                                    |               |      | Rensa avgifter (2/3) | - 🗆 X |
|--------------------------------|----------------------------------------------------------------------------------------------------|---------------|------|----------------------|-------|
| <b>Rensa avgi</b><br>Härkan du | <b>ifter</b><br>välja vilka avgiftstyper som skall ingå                                                         | i rensningen. |      |                      | Ğx    |
| Välj vilka avgift              | styper som ska ingå i rensningen                                                                                |               |      |                      |       |
| Nummer                         | Avgiftstyp ↑                                                                                                    | Rabatt        | Hyra | ^                    |       |
| B260                           | Fritidsmedel                                                                                                    |               |      |                      |       |
| B301                           | Förhandlat avdrag                                                                                               | x             |      |                      |       |
| B230                           | Förråd                                                                                                    |               |      |                      |       |
| 🖌 B270                         | Hemförsäkring                                                                                                   |               |      |                      |       |
| L350                           | Hinder i nyttjanderätt                                                                                          | х             |      |                      |       |
| L351                           | Hinder i nyttjanderätt moms                                                                                     | ×             |      |                      |       |
| B100                           | Hyra                                                                                                    |               | ×    |                      |       |
| L107                           | Hyra aldrig moms                                                                                                |               | x    |                      |       |
|                                | the second second second second second second second second second second second second second second second se |               |      |                      |       |

I sista steget (3/3) väljer du vilken period som avgiften ska vara gällande för att vara med i rensningen. Det går som alternativ att bocka i "Basera urval på skapat datum" då styrs avgiften istället att gå mot datumet då avgiften skapades. Avgiften måste vara skapad inom vald period för att komma med i urvalet. Klicka på "Uppdatera" för att se resultatet på vilka avgifter som kommer att rensa.

I den övre rutan presenteras de avgifter som kommer att rensas. Det går att undanta enstaka avgifter genom att markera en eller flera avgifter och klicka på "Exkludera." I den mellersta rutan visas de avgifter som inte kommer att rensas, men som kan inkluderas manuellt. I den nedersta rutan visas avgifterna som inte kan rensas, även information om varför. Det kan t ex vara att avgiften är fakturerad och då inte kan rensas.

|                                                                                                    |                                                                                            |                                                              |                      |                                                         |                                                             | Rensa avgift           | er (3/3)  |           |            |                    |           |         |                   |                  |
|----------------------------------------------------------------------------------------------------|--------------------------------------------------------------------------------------------|--------------------------------------------------------------|----------------------|---------------------------------------------------------|-------------------------------------------------------------|------------------------|-----------|-----------|------------|--------------------|-----------|---------|-------------------|------------------|
| Rensa avgifter<br>Härkan du se oc                                                                                                    | ch välja vilka avgifte                                                                     | er som ska rensa                                             | s. Enbart ej f       | akturerade avgift                                       | er kan rensas                                               |                        |           |           |            |                    |           |         |                   | Ğ                |
| vgifter som komme                                                                                                    | r att rensas                                                                               |                                                              |                      |                                                         |                                                             |                        |           |           |            |                    |           | Urval   |                   |                  |
| Тур                                                                                                    | Objekt                                                                                     | Objektstyp                                                   | Ob                   | jektstypsgrupp                                          | From                                                        | Tom                    | Arsbelopp | Periodbel | Periodmoms | Totalt peri        | ŀ         | som ska | a rensas är gälla | avgitten<br>nde. |
| Hemförsäkring                                                                                                    | 00008-00047                                                                                | 2 rum och kö                                                 | ök Bo                | städer                                                  | 2019-12-01                                                  |                        | 3 000     | 250       |            | 250                |           | From    | 2019-12-01        |                  |
| Hemförsäkring                                                                                                    | 00019-00039                                                                                | 2 rum och kö                                                 | ök Bo                | städer                                                  | 2019-12-01                                                  |                        | 3 000     | 250       |            | 250                |           |         | 2010 12 01        | - Q              |
| Hemförsäkring                                                                                                    | 00019-00040                                                                                | 3 rum och kö                                                 | ők Bo                | städer                                                  | 2019-12-01                                                  |                        | 3 000     | 250       |            | 250                |           | Tom     | 2019-12-01        | - Uppdate        |
| Hemförsäkring                                                                                                    | 00019-00046                                                                                | 2 rum och kö                                                 | ök Bo                | städer                                                  | 2019-12-01                                                  |                        | 3 000     | 250       |            | 250                |           |         |                   | ant datum        |
| Hemförsäkring                                                                                                    | 00019-00050                                                                                | 2 rum och kö                                                 | ök Bo                | städer                                                  | 2019-12-01                                                  |                        | 3 000     | 250       |            | 250                |           |         | sera urvai pa ska | ipat uatum       |
| Hemförsäkring                                                                                                    | 00019-00055                                                                                | 3 rum och kö                                                 | ők Bo                | städer                                                  | 2019-12-01                                                  |                        | 3 000     | 250       |            | 250                |           | Rensnir | na                |                  |
| Hemförsäkring                                                                                                    | 00019-00065                                                                                | 3 rum och kö                                                 | ök Bo                | städer                                                  | 2019-12-01                                                  |                        | 3 000     | 250       |            | 250                |           |         | -                 |                  |
| Hemförsäkring                                                                                                    | 00019-00069                                                                                | 2 rum och kö                                                 | ök Bo                | städer                                                  | 2019-12-01                                                  |                        | 3 000     | 250       |            | 250                |           | ă.      | Genomför re       | nsning           |
| Hemförsäkring                                                                                                    | 00019-00070                                                                                | 3 rum och kö                                                 | ök Bo                | städer                                                  | 2019-12-01                                                  |                        | 3 000     | 250       |            | 250                |           |         |                   |                  |
| Hemförsäkring                                                                                                    | 00019-2000                                                                                 | 1 rum i delad                                                | 12 r Bo              | städer                                                  | 2019-12-01                                                  |                        | 3 000     | 250       |            | 250                |           |         |                   |                  |
| Summa                                                                                                    |                                                                                            |                                                              |                      |                                                         |                                                             |                        | 30 000    | 2 500     | 0          | 2 500              |           |         |                   |                  |
|                                                                                                    |                                                                                            |                                                              |                      |                                                         |                                                             |                        |           |           |            |                    |           |         |                   |                  |
|                                                                                                    |                                                                                            |                                                              |                      |                                                         |                                                             |                        |           |           |            |                    |           |         |                   |                  |
| <<br>vntal: 10                                                                                                    |                                                                                            |                                                              |                      |                                                         |                                                             |                        |           |           |            | Exklud             | ><br>lera |         |                   |                  |
| <ul> <li>Intal: 10</li> <li>Nogifter som inte kor</li> <li>Tvo</li> </ul>                                                             | mmer att rensas me<br>Obiekt                                                               | n som kan inklud<br>From                                     | eras manue           | lit<br>Arsbeloop                                        | •••                                                         |                        |           |           |            | Exklud             | ><br>lera |         |                   |                  |
| vntal: 10<br>wgifter som inte kor<br>Typ                                                                                              | mmer att rensas mer<br>Objekt                                                              | n som kan inklud<br>From                                     | eras manue<br>T o m  | lit<br>Arsbelopp                                        | •••                                                         | kludorad               |           |           |            | U Exklud           | ><br>lera |         |                   |                  |
| <ul> <li>vogifter som inte kor</li> <li>Typ</li> <li>Hemförsäkring</li> <li>Hestfärsäkring</li> </ul>                                 | mmer att rensas mer<br>Objekt<br>00019-SHN2                                                | n som kan inklud<br>From<br>2019-12-01                       | eras manue<br>T o m  | lit<br>Arsbelopp<br>3 000                               | •••<br>Information<br>Manuellt ex                           | kluderad.              |           |           |            | U Exklud           | >         |         |                   |                  |
| <ul> <li>Antal: 10</li> <li>Avgifter som inte kor</li> <li>Typ</li> <li>Hemförsäkring</li> <li>Hemförsäkring</li> </ul>               | mmer att rensas mer<br>Objekt<br>00019-SHN2<br>00019-SHN                                   | n som kan inklud<br>From<br>2019-12-01<br>2019-12-01         | eras manue<br>T o m  | lit<br>Arsbelopp<br>3 000<br>3 000                      | Information Manuellt ex Manuellt ex                         | kluderad.              |           |           |            | U Exkluc           | ><br>lera |         |                   |                  |
| <ul> <li>vojfter som inte kor</li> <li>Typ</li> <li>Hemförsäkring</li> <li>Hemförsäkring</li> <li>Summa</li> </ul>                    | mmer att rensas mer<br>Objekt<br>00019-SHN2<br>00019-SHN                                   | n som kan inklud<br>From<br>2019-12-01<br>2019-12-01         | eras manue<br>T o m  | lit<br>Arsbelopp<br>3 000<br>3 000<br>6 000             | •••<br>Information<br>Manuelt ex<br>Manuelt ex              | kluderad.<br>kluderad. |           |           |            | Exkluc             | >         |         |                   |                  |
| vrtal: 10 vrgfter som inte kor Typ Henrförsäkring Henrförsäkring Summa Artal: 2                                                       | mmer att rensas mer<br>Objekt<br>00019-SHN2<br>00019-SHN                                   | n som kan inklud<br>From<br>2019-12-01<br>2019-12-01         | eras manue<br>T o m  | It<br>Arsbelopp<br>3 000<br>3 000<br>6 000              | Information<br>Manuellt ext                                 | kluderad.<br>kluderad. |           |           |            | Exklue             | > lera    |         |                   |                  |
| <ul> <li>Intal: 10</li> <li>wogiter som inte kor</li> <li>Typ</li> <li>Hemförsäkving</li> <li>Hemförsäkving</li> <li>Summa</li> </ul> | mmer att rensas mer<br>Objekt<br>00019-SHN2<br>00019-SHN                                   | n som kan inklud<br>From<br>2019-12-01<br>2019-12-01         | leras manue<br>T o m | It<br>Arsbelopp<br>3 000<br>3 000<br>6 000              | Information     Manuelit ex     Manuelit ex                 | kluderad.<br>kluderad. |           |           |            | Exkluc             | > lera    |         |                   |                  |
| <pre>stat: 10 wgifter som inte kor Typ</pre>                                                                                          | mmer att rensas me<br>Objekt<br>00019-SHN2<br>00019-SHN<br>00019-SHN<br>n rensas           | n som kan inklud<br>From<br>2019-12-01<br>2019-12-01         | leras manue<br>T o m | It<br>Arsbelopp<br>3 000<br>3 000<br>6 000<br>Arsbelopp | Information     Manuelit ex     Manuelit ex     Information | kluderad.<br>kluderad. |           |           |            | Exkluc     Iniklud | > lera    |         |                   |                  |
| Intal: 10<br>wrighter som inte korr<br>Typ<br>Hemförsäkring<br>Summa<br>Antal: 2<br>wrighter som inte karr<br>Typ                     | mmer att rensas me<br>Objekt<br>00019-SHN2<br>00019-SHN<br>00019-SHN<br>n rensas<br>Objekt | n som kan inklud<br>From<br>2019-12-01<br>2019-12-01         | leras manue<br>T o m | It<br>Arsbelopp<br>3 000<br>3 000<br>6 000<br>Arsbelopp | Information     Manuellt ex     Manuellt ex     Information | kluderad.<br>kluderad. |           |           |            | L Esklud           | > lera    |         |                   |                  |
| Artal: 0                                                                                                    | nmer att rensas me<br>Objekt<br>00019-SHN2<br>00019-SHN<br>00019-SHN<br>0019-SHN           | n som kan inklud<br>From<br>2019-12-01<br>2019-12-01<br>From | leras manue<br>Tom   | It<br>Arsbelopp<br>3 000<br>3 000<br>6 000<br>Arsbelopp | •••      Information Manuelit ex Manuelit ex                | kluderad.<br>kluderad. |           |           |            | ↓ Exklud           | > lera    |         |                   |                  |
| Intal: 10       wogifter som inte kor       Typ       Image: Hemförsäkring       Summa   Antal: 2  Antal: 2  Antal: 0                 | nmer att rensas me<br>Objekt<br>00019-SHN2<br>00019-SHN<br>00019-SHN<br>n rensas<br>Objekt | n som kan inklud<br>From<br>2019-12-01<br>2019-12-01         | Tom                  | It<br>Arsbelopp<br>3 000<br>3 000<br>6 000<br>Arsbelopp |                                                             | kluderad.<br>kluderad. |           |           |            | ↓ Esklud           | > lera    |         |                   |                  |

Klicka på "Genomför rensning" för rensa de valda avgifterna. Du får en fråga om du vill utföra rensningen. Svara Ja om du vill fortsätta.

| Rensa avgifter                                | × |
|-----------------------------------------------|---|
| Är du säker på att du vill utföra rensningen? |   |
| Yes <u>N</u> o                                |   |

Du får en bekräftelse på att rensningen har genomförts och hur många avgifter som har rensats.

| Rensa avgifter           | × |
|--------------------------|---|
| 10 avgifter har rensats. |   |
| ОК                       |   |

### Behörighet

Användaren behöver ha rättigheter för att kunna backa avgiftsändringar, stänga flera avgifter samt rensa avgifter. Det ställer du in på respektive funktion i Inställningar->Systeminställningar->Roller, under Hyra och Avgifter.

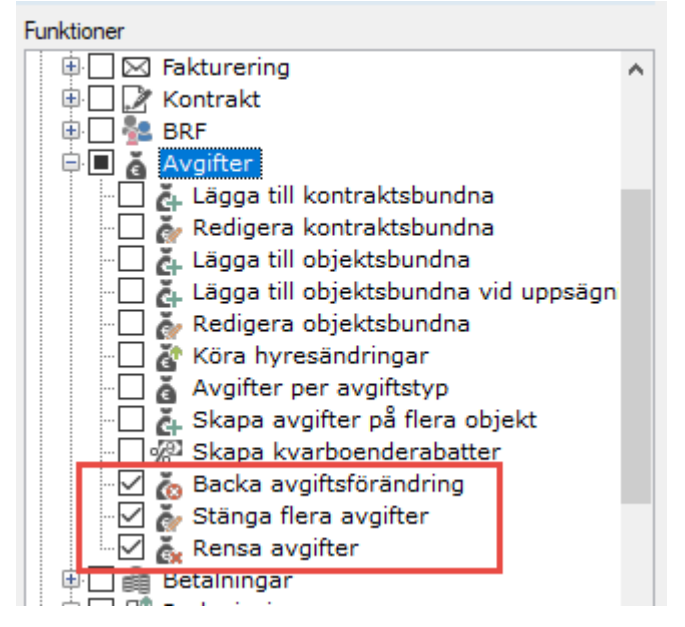

## Fakturering

### Nya distributionssätt för fakturor

Det finns ytterligare två nya sätt att distribuera fakturor.

- E-post med enbart meddelande, d v s utan att fakturan bifogas som bilaga
- SMS med fakturainformation enligt egna inställningar

På kontraktets betalningsflik finns de nya distributionssätten.

Det finns möjlighet att välja om fakturan ska bifogas i e-posten som PDF eller inte. Om e-post redan är valt kommer "E-post med bifogad PDF-faktura" vara valt.

| Autogiro                             |                          | <u>(</u> ) |
|--------------------------------------|--------------------------|------------|
| SMS 🕲 E-post                         |                          |            |
|                                      |                          |            |
| E-postadress                         |                          |            |
| E-postadress<br>Från aktiv hyresgäst | camilla.burevik@vitec.se |            |

SMS kan precis som E-post, hämtas från hyresgäst (mobiltelefonnummer) eller från avvikande telefonnummer som du får ange.

| Lokal <u>u</u> tskrift <u>E</u> -post | 🗹 <u>F</u> il för extern utskrift | Efaktura | SMS |   |
|---------------------------------------|-----------------------------------|----------|-----|---|
| Autogiro                              |                                   |          |     | ( |
| 🕻 Fil för extern utskrift 🤍           | SMS                               |          |     |   |
|                                       |                                   |          |     |   |
| Telefonnummer                         |                                   |          |     |   |
| Telefonnummer<br>Från aktiv hyresgäst | 073-8                             |          |     |   |

#### Inställningar för meddelanden

Det går att ställa in separata inställningar och meddelanden för varje distributionssätt för både hyresfakturor och direktfakturor. Dessa inställningar finns under Inställningar->Alternativ->Fakturering.

| Alternativ                                  |                              | _ 🗆 X    |
|---------------------------------------------|------------------------------|----------|
| Här finns inställningar för fakture         | ering<br>turering            |          |
| Aktuell faktureringsperiod                  |                              |          |
| Från månad oktober 2019 🛛                   | Till månad december 2019 🔹 👔 |          |
| Fakturainställningar                        |                              |          |
| Allmänt Avbetalningar E-post SM             | s                            |          |
| Rubrik på faktura                           | Hyresfaktura                 |          |
| Minsta antal dagar till förfallodatum       | 5                            |          |
| 🗹 Inkludera små restbelopp i nästa hyr      | esfaktura (ĵ)                |          |
| 🗹 Skapa betalningar vid kreditering         | 1                            |          |
| Inkludera fakturarader/avgifter med         | belopp 0 (j)                 |          |
| Direktfakturainställningar                  |                              |          |
| Allmänt E-post SMS                          |                              |          |
| Rubrik på direktfaktura                     | Faktura                      |          |
| Fakturakommentar på direktfaktura           |                              | <u>`</u> |
| Dagar till förfallodatum för direktfakturor | 30 (1)                       |          |

I meddelandeinnehållet finns det fördefinierade bokmärken/specialfält som du kan ange i texten, som omges med klamrar ([]). Följande specialfält kan anges:

- hyresgäst
- ägare
- hyresperiod
- förfallodatum
- belopp
- objekt
- bankgiro
- plusgiro
- ocr
- mina sidor (visar en URL-länk till "Mina sidor")

#### E-post-inställningar

Det finns inställningar för e-post med eller utan PDF-bilaga för både hyres- och direktfakturor, samt med eller utan autogiro. För respektive e-post-variant går det att ange egen ämnesrad, meddelandeinnehåll, avsändare namn och avsändare e-postadress.

| Allmänt | Avbetalningar  | E-post | SMS        |                           |
|---------|----------------|--------|------------|---------------------------|
| E-post  | E-post med PDF | E-post | + Autogiro | E-post med PDF + Autogiro |

Exempel på text i meddelandeinnehållet för "E-post + Autogiro":

"Hej! Vi kommer via autogiro att dra 10 750 kr från ditt konto den 2019-10-31. Logga in på Mina sidor *https://www.....,* för att se din faktura. Med vänliga hälsningar Fastighetsbolaget"

| Fakturainställningar |                                                                                                    |
|----------------------|----------------------------------------------------------------------------------------------------|
| Allmänt Avbetalninga | ar E-post SMS                                                                                                    |
| E-post E-post med P  | DF E-post + Autogiro E-post med PDF + Autogiro                                                                                                    |
| Åmnesrad             | Hyresfaktura                                                                                                    |
| Meddelandeinnehåll   | Hej!<br>Vi kommer via autogiro att dra [belopp] kr från ditt konto den [förfallodatum]. Logga in<br>på Mina sidor[[mina sidor], för att se din faktura. |
|                      | ✓                                                                                                    |
| Avsändare namn       | Vitec                                                                                                    |
| Avsändare e-post     | vitec.testare@gmail.com                                                                                                    |

#### **SMS-inställningar**

Det finns även inställningar för distributionssättet SMS för hyres- och direktfakturor, samt med eller utan autogiro. För respektive SMS-variant går det att ange eget meddelandeinnehåll och avsändare telefonnummer

| Allmär                                   | nt Avbetalning                                                            | ar E-post                                                                                            | SMS                                                                    |
|------------------------------------------|---------------------------------------------------------------------------|----------------------------------------------------------------------------------------------------|------------------------------------------------------------------------|
| SMS                                      | SMS + Autogi                                                              | o                                                                                                    |                                                                        |
| Exemp<br>Objekt<br>Bankgi                | el på sms:<br>: 1010-0001<br>ro: 345-4545                                 |                                                                                                    |                                                                        |
| OCR: 1<br>Faktura<br>Förfalle<br>För att | 00001015<br>abelopp: 10 !<br>odatum: 201<br>se komplett<br>äplig hälsping | 550 SEK<br>9-11-30<br>specifikat                                                                     | ion, besö                                                              |
| Faktura                                  | ainställningar<br>nt Avbetalning                                          | ar E-post                                                                                            | SMS                                                                    |
| SMS                                      | SMS + Autogi                                                              | ro                                                                                                   |                                                                        |
| Medd                                     | lelandeinnehåll                                                           | Objekt: [ob<br>Bankgiro: [<br>OCR: [ocr]<br>Fakturabel<br>Förfallodatu<br>För att se k<br>Med vänlig | jekt]<br>Bankgiroj<br>opp:[beko<br>um:[förfal<br>omplett s<br>hälsning |
| Avsär                                    | ndare telefonnr                                                           | 070-50010                                                                                            | 10                                                                     |

För att kunna använda SMS i Vitec Hyra behöver man teckna ett avtal om detta. Kontakta säljansvarig på Vitec om du undrar något kring detta. Ni som redan har avtal för att skicka SMS från Vitec Hyra eller något annat system inom Vitec Fastighet kan börja använda funktionen direkt. Distribution av epost och SMS behöver även vara aktiverad under systeminställningar för att man ska kunna skicka SMS.

#### Distribuera e-post

E-post kan skickas både med och utan att pdf-fakturan bifogas. Det är inställningarna på kontraktet som avgör.

| D | istribuera fakt | uror (2/2) |                                                                                                    |                                                                                                    |                                                                                                    |                                                                                                    | – 🗆 X                               |
|---|-----------------|------------|----------------------------------------------------------------------------------------------------|----------------------------------------------------------------------------------------------------|----------------------------------------------------------------------------------------------------|----------------------------------------------------------------------------------------------------|-------------------------------------|
|   |                 |            |                                                                                                    |                                                                                                    |                                                                                                    |                                                                                                    | <b></b>                             |
|   |                 |            |                                                                                                    |                                                                                                    |                                                                                                    | Urval                                                                                                    |                                     |
| j | Objekt          | Mottagare  | E-postadress<br>mation<br>Fakturor skickas via<br>E-post kan skickas ria<br>E-post kan skickas ria<br>Skapar en direktfaktu<br>Ämne, avsändare oc<br>'Alternativ->Fakturen<br>PDF-faktura, hyresfa<br>PDF-faktura, sokmä<br>faktura och mottaga<br>Om e-post skickas m<br>lokal utskrift för att sl<br>Dokument kopplade<br>distribution via e-pos<br>en dokumentkatego<br>För att kunna skicka | Tel mobil<br>e-post till motta<br>med eller utan l<br>ura.<br>ch innehåll i det<br>ing' och är olika<br>aktura med PDI<br>r via autogiro, o<br>irken kan anvä<br>re.<br>med PDF-faktur<br>kapa PDF-faktur<br>kapa PDF-faktur<br>till en hyresfak<br>t, förutsatt att o<br>ri av typen 'Fal-<br>a fakturor via e- | Belop;<br>agarens e-pos<br>PDF-faktura, c<br>t e-postmedde<br>a mellan hyres<br>F-faktura som<br>Jirektfaktura n<br>indas för att m<br>a används sa<br>uran.<br>tura eller direk<br>Jokumentet in<br>turabilaga'.<br>post måste e- | Fr o m december 2019 T o m december 2019 Distributionstyp Lokal utskrift E-post Fil för extem utskrift BGC Invoice Svefaktura SMS detta styrs på kontraktsnivå och n stadress. detta styrs på kontraktsnivå och n stadress. detta styrs på kontraktsnivå och n styrs på kontraktsn styrs på kontraktsn styrs på kontraktsnivå och n styrs på kon | Uppdatera<br>Uppdatera<br>Uppdatera |
|   |                 |            |                                                                                                    |                                                                                                    |                                                                                                    | A                                                                                                    |                                     |

#### Distribution direktfaktura

Vid direktfaktureringen finns också de nya distributionssätten att välja.

| Distribution<br>Distribution<br>Lokal utskrift 🗹 E-post | Fil för extern utskrift [ | Efaktura SMS |
|---------------------------------------------------------|---------------------------|--------------|
| E-post Fil för extern utskrift                          |                           |              |
| E-postadress                                            |                           | ١            |
| Från person                                             | camilla.burevik@vitec.se  |              |
| 🔘 Från kontrakt                                         |                           |              |
| <ul> <li>Avvikande</li> </ul>                           |                           |              |
| Skicka e-post med bilag                                 | a                         |              |

| stribution                        |                                     | _             |
|-----------------------------------|-------------------------------------|---------------|
| ] Lokal utskrift 🗹 E <sub>1</sub> | post 🗹 Fil för extern utskrift 🗌 E4 | faktura 🗹 SMS |
|                                   |                                     |               |
| -post Fil for extern ut           | skrift SMS                          |               |
| Telefonnummer                     |                                     | (î)           |
| Från person                       | 070-5.2.2.                          | Ŭ             |
|                                   |                                     |               |
| Från kontrakt                     |                                     |               |
| <ul> <li>Från kontrakt</li> </ul> |                                     |               |

### Bifoga bilagor vid distribution

#### E-post och Fil för extern utskrift

Vid distribution av E-post samt Fil för extern utskrift inkluderas nu även dokument som är sparat på fakturans dokumentarkiv med kategorityp "Fakturabilaga", som bilagor. På samma sätt som vi kan bifoga bilagor på en Svefaktura i Peppol-formatet.

OBS! Viktigt att ni säkerställer att er printerleverantör kan ta emot bilagor innan ni skickar med det i filen "Fil för extern utskrift".

#### Dokumentkategori

Filen/dokumentet måste tilldelas en dokumentkategori som har kategorityp satt till Fakturabilaga.

Dokumentkategorier registreras under Grunddata>Dokumentarkiv>Dokumentkategori och måste tillhöra kategoritypen Fakturabilaga.

|                      |               | Redigera do | kumentkategorier |          | - 🗆 X |
|----------------------|---------------|-------------|------------------|----------|-------|
|                      | QSök          | Allmänt     |                  |          |       |
| Namn                 | Kategori      | Namo*       | Rilaga           |          |       |
| Avtal                | Kontrakt      | Nomin       | bildga           |          |       |
| Besiktningsprotokoll |               | Kategorityp | Fakturabilaga    | v (i)    |       |
| Bilaga               | Fakturabilaga |             | L                |          |       |
| Hyresbrev            | Ingen vald    |             |                  |          |       |
| Hyreskontrakt        | Kontrakt      |             |                  |          |       |
| Ingen vald           |               |             |                  |          |       |
| Nyckelkvittens       |               |             |                  |          |       |
|                      |               |             |                  |          |       |
|                      |               |             |                  |          |       |
|                      |               |             |                  |          |       |
|                      |               |             |                  |          |       |
|                      |               |             |                  |          |       |
|                      |               |             |                  |          |       |
|                      |               |             |                  |          |       |
|                      |               |             |                  |          |       |
|                      |               |             |                  |          |       |
|                      |               |             |                  |          |       |
|                      |               |             |                  |          |       |
|                      |               |             |                  |          |       |
|                      |               |             |                  |          |       |
|                      |               |             |                  |          |       |
|                      |               |             |                  |          |       |
| <                    | >             |             |                  |          |       |
|                      |               |             |                  |          |       |
|                      |               |             |                  |          |       |
|                      |               |             |                  |          |       |
| Loga                 |               |             | Ny Ta bot        | Spara    | täng  |
| Logg                 |               |             | ity Tabolt       | -shara - | ung   |
|                      |               |             |                  |          | .:    |

#### Koppla bilaga

Du kopplar filer genom att redigera fakturan och lägga till dem under fliken Dokument.

| ©∌                                                                                     | Redi                                                                                                    | gera faktura 1 | 69407583                | - 🗆 🗙 |
|----------------------------------------------------------------------------------------|----------------------------------------------------------------------------------------------------|----------------|-------------------------|-------|
| Standard                                                                               |                                                                                                    | lnkasso        | Dokument*               |       |
| Namn:<br>Nummer:<br>Format:<br>Kategori:<br>Skala:<br>Filnamn:<br>Källa:<br>Beskrivnin | al<br>Bilaga 1 från Elbolaget<br>Bilaga 1 från Elbolag<br>Bilaga<br>Ingen vald<br>Faktura er referens.p |                | Oppna i standardprogram |       |
|                                                                                        |                                                                                                    |                |                         |       |
| Logg                                                                                   |                                                                                                    | Spara          | Spara och Stäng         | Stäng |

Dokumentet måste tillhöra en Kategori som i sin tur är kopplad till kategorityp "Fakturabilaga" för att den ska följa med som en bilaga.

| ۲        |                          | Dokumentegenskaper                                    | -                            | <b>- x</b> |
|----------|--------------------------|-------------------------------------------------------|------------------------------|------------|
| Standard |                          |                                                       |                              |            |
|          | Namn<br>Nummer<br>Format | Bilaga 1 från Elbolaget                               |                              |            |
|          | Kategori                 | Bilaga 👻                                              |                              |            |
|          | Skala                    | Ingen vald                                            |                              |            |
|          | Revision                 |                                                       |                              |            |
|          | Källa                    |                                                       | Öppna i standardprogram      |            |
|          | 🗌 Visa på Mir            | na Sidor (ĵ)                                          |                              |            |
|          | Visa för ext             | tem resurs (j)                                        |                              |            |
|          | Fil                      | \\su-devappserv\Dokumentarkiv_Otestat\Faktura er refe | erens.pdf 💍 Byt fil Extem la | gring      |
|          | Beskrivning              |                                                       |                              | ~          |
|          |                          |                                                       |                              |            |
|          |                          |                                                       |                              |            |
|          |                          |                                                       |                              |            |
|          |                          |                                                       |                              | $\sim$     |
|          |                          |                                                       | Ok Avbr                      | yt:        |

|                                                                                                    |                      | Redigera dokum   | entkategorier         | >     |
|----------------------------------------------------------------------------------------------------|----------------------|------------------|-----------------------|-------|
| Namn<br>Avtal                                                                                                    | Kategori<br>Kontrakt | Allmänt<br>Namn* | Bilaga                |       |
| Besiktningsprotokoll                                                                                                    | Fakturahilaga        | Kategorityp      | Fakturabilaga         | 1     |
| Hyresbrev                                                                                                    | Ingen vald           |                  |                       |       |
| Hyreskontrakt                                                                                                    | Kontrakt             |                  |                       | )     |
| Nyckelkvittens                                                                                                    |                      |                  |                       | - T   |
|                                                                                                    |                      |                  |                       |       |
|                                                                                                    |                      |                  |                       | . j   |
| and the second second s |                      |                  | and the second second | Maria |

#### Tillåtna filformat

Filformat som går att exportera.

- .csv: Kommaseparerad textfil
- .pdf: PDF-fil
- .png, .jpeg och .jpg: Bildfil
- .xls och.xlsx: Excel och OpenXML
- .ods: OpenDocument

Maximal storlek för en bilaga är 1 MB.

## Direktfaktura - kommer ihåg val "skapat av"

Val i filtret "Skapad av" i guiden för att skapa direktfakturor finns nu kvar även efter att man gjort ändringar i listan över direktfakturor.

| s,                               |                                                        | Skapa direktfakturor (1/3) 🗕 🗖 |            |           |            |                   |               |                      |                   |   |
|----------------------------------|--------------------------------------------------------|--------------------------------|------------|-----------|------------|-------------------|---------------|----------------------|-------------------|---|
| <b>Lägg till di</b><br>Skapa och | <b>rektfakturor</b><br>I lägg till nya direktfakturor. |                                |            |           |            |                   |               |                      | [                 | Ŋ |
|                                  |                                                        |                                |            |           |            |                   |               | Skapade av:<br>vicnk | Byt förfallodatum | í |
| Mottagare                        | Belopp                                                 | Momsbelopp                     | Förfalloda | Skapad av | Ågare      | Fakturameddelande | Intern faktur | rakommentar          | Fastighetsnummer  | F |
| Abanail Pe                       | arren 5.000                                            | n                              | 2019-11-26 | vionk     | Δoore #171 | 1                 |               |                      | 00252             | 1 |

## Autogiro

### Kontraktsinformation och Mina sidor

Om betalningssättet är Autogiro på ett kontrakt så syns nu endast det i kontraktsinformationen och i kolumnen "Distribution" i kontraktslistan om autogirot är godkänt och datumet gäller. Tidigare räckte det att autogirot var valt på kontraktet och ingen hänsyn togs om medgivandet var godkänt eller att det angivna datumet hade börjat gälla.

Det är samma sak på Min hyra på Mina sidor, autogirot visas först när medgivandet är godkänt och att datumet gäller.

| 🖉 Kontrakt              |                     |                                |
|-------------------------|---------------------|--------------------------------|
| Fr o m: 2009-04-01      | Fakt t o m:         | Period: Månad                  |
| Tom:                    | Faktureras: Ja      | Faktureringssätt: Bankgiro     |
| Inflytt: 2009-04-01     | Preliminärt: Nej    | Distribution: Autogiro, E-post |
| Uppsagt:                | Internt: Nej        | Anstånd: Nej                   |
| Önsk avflytt:           | Inhyrt: Nej         | Inkassospärr: Nej              |
| Hyr per tom:            | Moms: Nej           | Räntespärr: Nej                |
| Förlängning: 0 mån      | För uppsägning: Nej | Andrahandsuthyrt: Nej          |
| Upps. hyresvärd: 3 mån  |                     | Under omförhandling: Nej       |
| Avvik. upps. hyresgäst: |                     | Omfång: Nej                    |

## Betalningar

## Byta faktura

Det går nu att byta faktura på en korrekt inläst betalning vid inläsning av betalningar. Alltså de betalningar som hamnar under inlästa betalningar, i den övre rutan i dialogen. Precis på samma sätt som du kan koppla en felaktig betalning till en faktura, kan du nu även byta faktura på en korrekt inläst betalning genom att klicka på "Byt faktura".

|                                           |                          |                                          |            | Impo        | rtera betalninga | ar (1/3)    |              |           |                   |             |                |
|-------------------------------------------|--------------------------|------------------------------------------|------------|-------------|------------------|-------------|--------------|-----------|-------------------|-------------|----------------|
| <b>nportera betal</b><br>Importera betalr | <b>ningar</b><br>iingar. |                                          |            |             |                  |             |              |           |                   |             | 0,00           |
| ālj fil fōr inlāsr                        | ning av betalninga       | r                                        |            |             | DI LI            | e_          | <b>C</b> 1 · |           |                   |             | -              |
| \VitecHyra\Ocr\                           | CB.BGMAX.txt             |                                          |            |             | Biadd            | ra          | Spara beta   | iningar   |                   |             | 9              |
| lāsta betalnin                            | gar                      | Detelden                                 | Deathalana | Education   | E-14             | Detaile     | TR Calles de |           | Detaile in an Sta |             | No. 1 A        |
| Faktura                                   | Betalt belopp            | Betald mo                                | Restbelopp | Fakturabe   | Faktura m        | Betalning   | Forfalloda   | Antal dag | Betalningssatt    |             | bjekt          |
| 304402888                                 | 11 100                   | 0                                        | 10 648     | 10 648      |                  | 2019-10-24  | 2019-08-30   | 00        | OCR Bankgiro      | , i         | 0196-00015     |
|                                           | 11100                    | J. J. J. J. J. J. J. J. J. J. J. J. J. J |            |             |                  |             |              |           |                   |             |                |
|                                           |                          |                                          |            |             |                  |             |              |           |                   |             |                |
|                                           |                          |                                          |            |             |                  |             |              |           |                   |             |                |
|                                           |                          |                                          |            |             |                  |             |              |           |                   |             |                |
|                                           |                          |                                          |            |             |                  |             |              |           |                   |             |                |
|                                           |                          |                                          |            |             |                  |             |              |           |                   |             |                |
|                                           |                          |                                          |            |             |                  |             |              |           |                   |             |                |
|                                           |                          |                                          |            |             |                  |             |              |           |                   |             |                |
|                                           |                          |                                          |            |             |                  |             |              |           |                   |             |                |
|                                           |                          |                                          |            |             |                  |             |              |           |                   |             |                |
|                                           |                          |                                          |            |             |                  |             |              |           |                   |             |                |
|                                           |                          |                                          |            |             |                  |             |              |           |                   |             |                |
|                                           |                          |                                          |            |             |                  |             |              |           |                   |             |                |
|                                           |                          |                                          |            |             |                  |             |              |           |                   |             |                |
|                                           |                          |                                          |            |             |                  |             |              |           | Byt faktura       | <b>X</b> Ta | bort betalning |
| laktiga betalr                            | ningar                   |                                          |            |             |                  |             |              |           |                   |             |                |
| ån                                        | Adress                   | Postort                                  | Orga       | nisationsnu | Bankgiro         | Belopp<br>0 | Ref          | erens B   | etalningsdatum    | Meddelande  | Orsak          |
|                                           |                          |                                          |            |             |                  |             |              |           |                   |             |                |
|                                           |                          |                                          |            |             |                  |             |              |           |                   |             |                |
|                                           |                          |                                          |            |             |                  |             |              |           |                   |             |                |
|                                           |                          |                                          |            |             |                  |             |              |           |                   |             |                |
| albelopp i betalı                         | ningsfil: 11 100 kr      |                                          |            |             |                  |             |              |           |                   | Ko          |                |
|                                           |                          |                                          |            |             |                  |             |              |           |                   |             |                |

Då kommer du till samma dialog som när du väljer "Koppla till faktura". Sök efter den faktura som du istället vill koppla betalningen till. Markera fakturan och klicka på "OK".

| r:                 |                     |                  |            | Vä        | j faktura  |            |            |                  |              |            | - = ×     |
|--------------------|---------------------|------------------|------------|-----------|------------|------------|------------|------------------|--------------|------------|-----------|
| Sõk faktura:       | 204402007           | Felsture beland  | 0          | Deathalas | -          | 0          | Informatio | on               |              |            |           |
| Limon unalist fakt | 304402887           | rakturabelopp    | U          | Nestbelop | P          | 0          | Meddela    | nde              |              |            |           |
| Person             |                     | em               |            | Objekt    |            |            |            |                  |              |            |           |
| 1 claori           | Sök endast fakturor | med restbelopp   |            | Rensa sö  | kfält      | Sök 🔍      | Från       |                  |              |            |           |
| Objekt †∄          | Objektstyp          | Objektstypsgrupp | Fakturanum | Belopp    | Restbelopp | Förfalloda | Motta      | Fakturajournalsn | Fakturatyp   | Fakturad   | Bokföring |
| ☑ 00196-0001       | 15 5 rum och kök    | Bostäder         | 304402887  | 10 648    | 10 648     | 2019-07-31 | Mont       | 304000184        | Hyresfaktura | 2019-08-19 |           |
|                    |                     |                  |            |           |            |            |            |                  |              |            |           |
|                    |                     |                  |            |           |            |            |            |                  |              |            |           |
|                    |                     |                  |            |           |            |            |            |                  |              |            |           |
|                    |                     |                  |            |           |            |            |            |                  |              |            |           |
|                    |                     |                  |            |           |            |            |            |                  |              |            |           |
|                    |                     |                  |            |           |            |            |            |                  |              |            |           |
|                    |                     |                  |            |           |            |            |            |                  |              |            |           |
|                    |                     |                  |            |           |            |            |            |                  |              |            |           |
|                    |                     |                  |            |           |            |            |            |                  |              |            |           |
| <                  |                     |                  |            |           |            |            |            |                  |              |            | >         |
|                    |                     |                  |            |           |            |            |            |                  |              | ОК         | Avbryt    |

## Krav

## Minimibelopp vid krav räknas på totalt saldo

Vid kravkörning kontrolleras nu hela kontraktets saldo mot angivet minimibelopp för att bestämma ifall en faktura ska kravköras eller inte. Tidigare kontrollerades fakturans restbelopp mot angivet minimibelopp, vilket gjorde att fakturor kravkördes även om kontraktets saldo inte översteg det angivna minimibeloppet.

|                                       | Alternativ                               |                | _ =                                                                                     |
|---------------------------------------|------------------------------------------|----------------|-----------------------------------------------------------------------------------------|
| Kravinställnin<br>Här kan du göra ins | <b>gar</b><br>tällningar för kravhanteri | ng             |                                                                                         |
| Ägare                                 | Grundinställningar                       | Information    | ×                                                                                       |
| Grunduppgifter faktura                |                                          |                | Totalt ealdo förfaktumrtillhörande eamma kontrakt eka vara etöma än angivat helonn      |
| Kravnivåer                            | 1                                        | U              | rotai, saluo foi faktuloi ullinorande sanima konuaktiska vara store ari angive, belopp. |
| Minimibelopp                          | 50 (1)                                   |                | ОК                                                                                      |
| Tidsgräns (dagar)                     | 5 🛈                                      |                |                                                                                         |
|                                       | Påminnelsekopia                          | till intressen | t                                                                                       |

## Kontrolluppgifter KU55 och KU26

Filer med kontrolluppgifter till skattemyndigheten för bostadsrätter samt för tomträtter har uppdaterats till senaste version och fungerar nu för inlämning av 2019 års värden.

Det är inledningsposter i XML-filer som har uppdateras till 5.0 för inkomstår 2019. Detta gäller för Bostadsrätter (KU55) och Tomträtter (KU26).